# Créer son site internet avec Wordpress

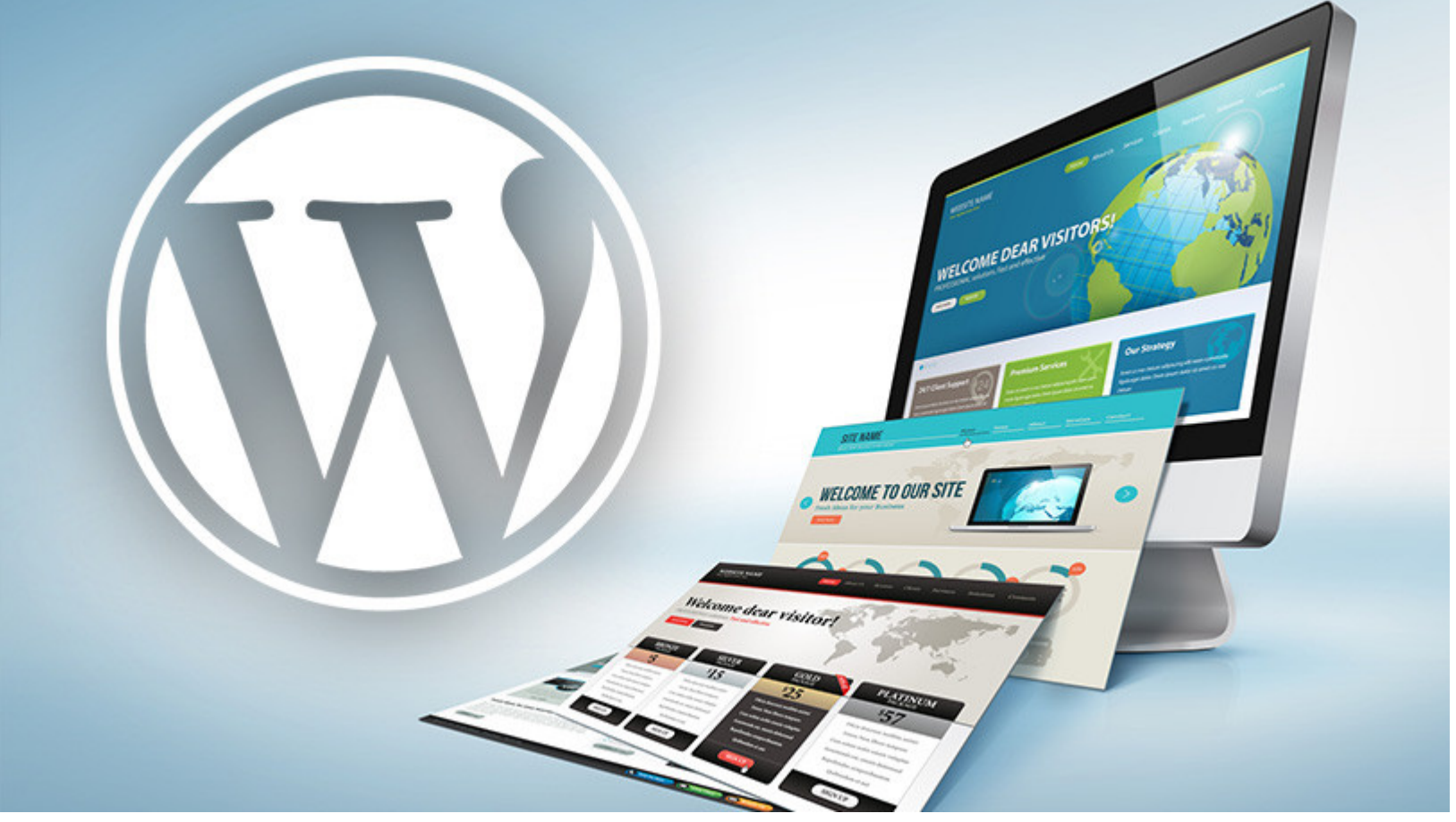

# Un peu de vocabulaire :

<u>Système de gestion de contenu</u> (SGC ou CMS en anglais) : Il s'agit d'une famille de logiciels destinés à la conception et à la mise à jour dynamique de sites Web. Ils proposent un panel d'administration qui évite d'avoir à coder le site « à la main ». Ils permettent :

- à plusieurs individus de travailler sur un même site internet
- de mettre en ligne des documents grâce à un outil de publication dynamique
- de personnaliser l'apparence d'un site à partir d'une base
- de structurer/classer le contenu
- de hiérarchiser les utilisateurs et de leur attribuer des rôles et des permissions/droits (administrateur, utilisateur, contributeur, etc.)

Les SGC/CMS les plus connus et utilisés sont : Wordpress, Joomla, Spip et Drupal.

Il existe également des SGC/CMS spécialisés dans le e-commerce comme **Prestashop** et **Magento**.

# Wordpress

WordPress a vu le jour pour répondre à l'engouement des blogs dans les années 2000. En 15 ans, il est devenu le leader incontesté des CMS.

Plus de 60% des sites basés sur un CMS open-source l'utilisent !

Il s'agit de la solution la plus facile à installer et à administrer. Elle offre accès à une incroyable quantité de styles et d'extensions prêts à l'emploi qui permettent de répondre rapidement à la plupart des configurations de site web.

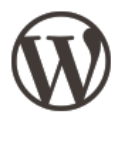

WordPress

## Configuration de base

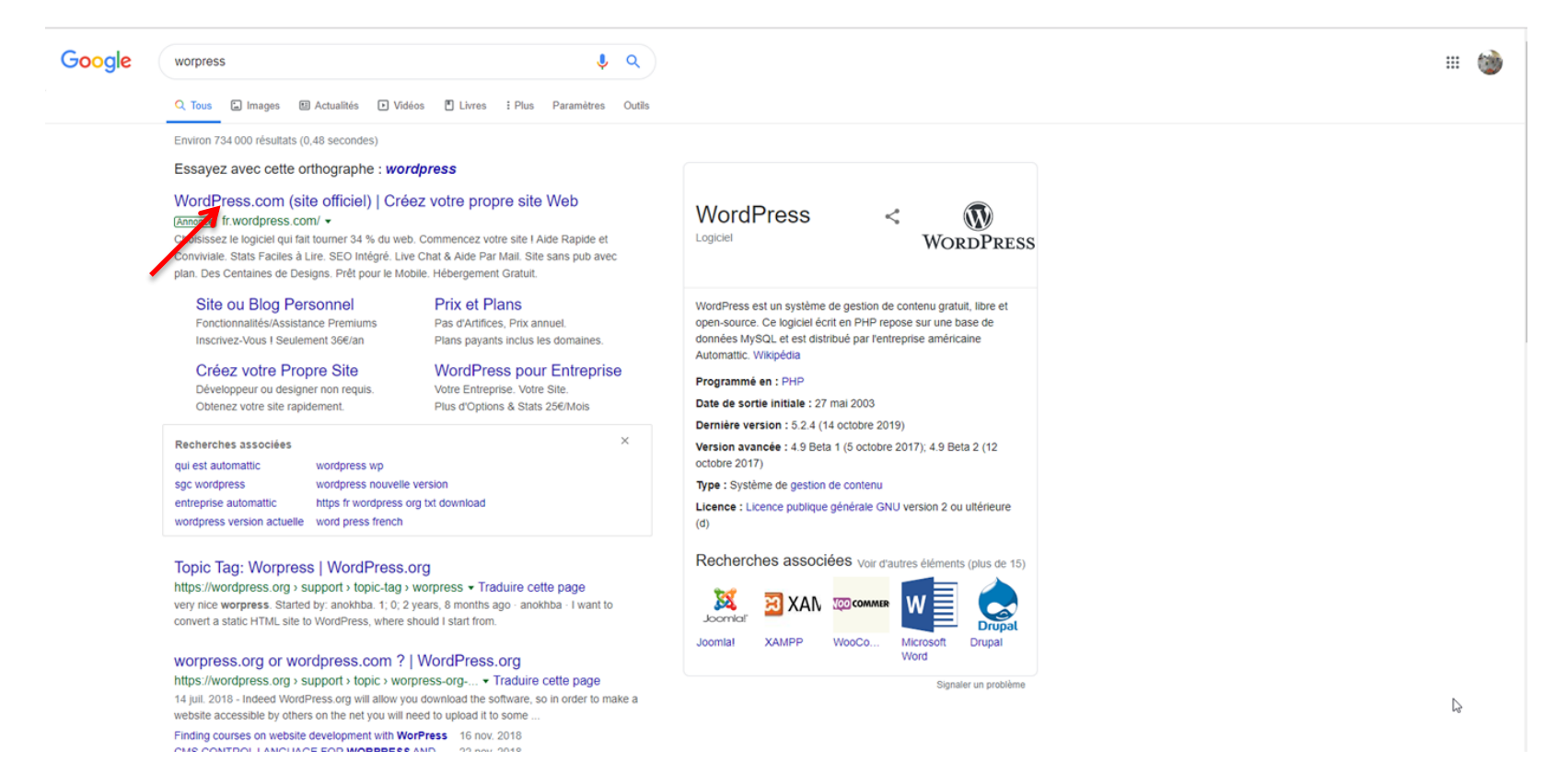

Pour créer votre site WordPress tapez dans votre moteur de recherche **WordPress** et choisir le site : <u>www.wordpress.com.</u>

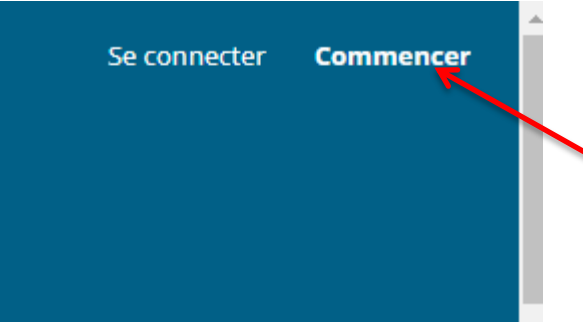

Page d'accueil -> cliquez sur commencer -> rentrez les informations demandées (mail, identifiant, mot de passe).

|   |   | Ŵ                                                                                                    |   |
|---|---|----------------------------------------------------------------------------------------------------|---|
| • | 3 | Also available in <u>English</u>                                                                                                    | × |
|   |   | C'est parti !<br>Commencez par créer votre compte WordPress.com.                                                                                                    |   |
|   |   | Votre adresse email                                                                                                    |   |
|   |   | Choisissez un identifiant                                                                                                    |   |
|   |   | Choisissez un mot de passe                                                                                                    |   |
|   |   | En créant un compte, vous acceptez nos<br>conditions d'utilisation.                                                                                                    |   |
|   |   | Créer votre compte                                                                                                    |   |
|   |   | Ou créez un compte à l'aide de :                                                                                                    |   |
|   |   | G Poursuivre avec Google                                                                                                    |   |
|   |   | 🐇 Poursuivre avec Apple                                                                                                    |   |
|   |   | Si vous continuez avec Google ou Apple sans disposer au<br>préalable d'un compte WordPress.com, vous devez en créer un<br>et accepter nos <u>conditions d'utilisation</u> . |   |
|   |   | Connectez-vous pour créer un site pour votre<br>compte existant.                                                                                                    |   |

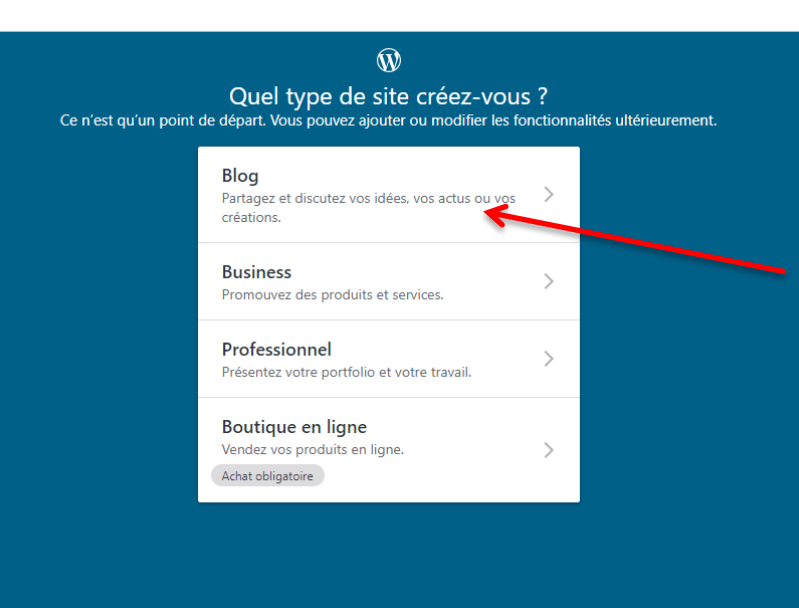

- <u>Choisir le type de site</u>: Pour la formation nous choisirons la version blog qui est la plus modulable.
- Choisir ensuite le <u>thème</u> (sujet) du blog.

### De quoi traite votre blog ?

Nous ajouterons du contenu pertinent à votre blog pour vous aider à commencer.

| 7 | ${f Q}_{f c}$ þaisissez un thème ou choisissez-en un ci-dessous. |
|---|------------------------------------------------------------------|
|   | POPULAIRE                                                        |
|   | Voyages                                                          |
|   | Rencontre                                                        |
|   | Personnes                                                        |
|   | Gastronomie                                                      |
|   | Blogging                                                         |
|   | Local                                                            |
|   | Photographie                                                     |
|   |                                                                  |

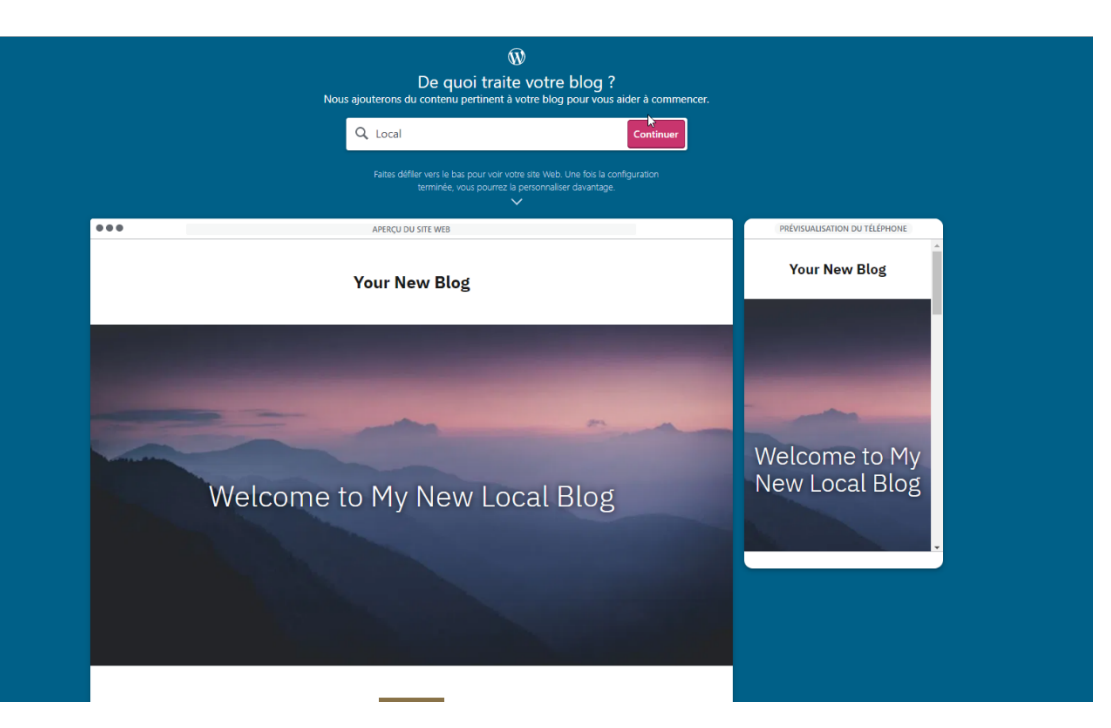

Une fois votre thématique choisie -> **Continuer** -> choisir le nom de votre blog -> **Continuer**.

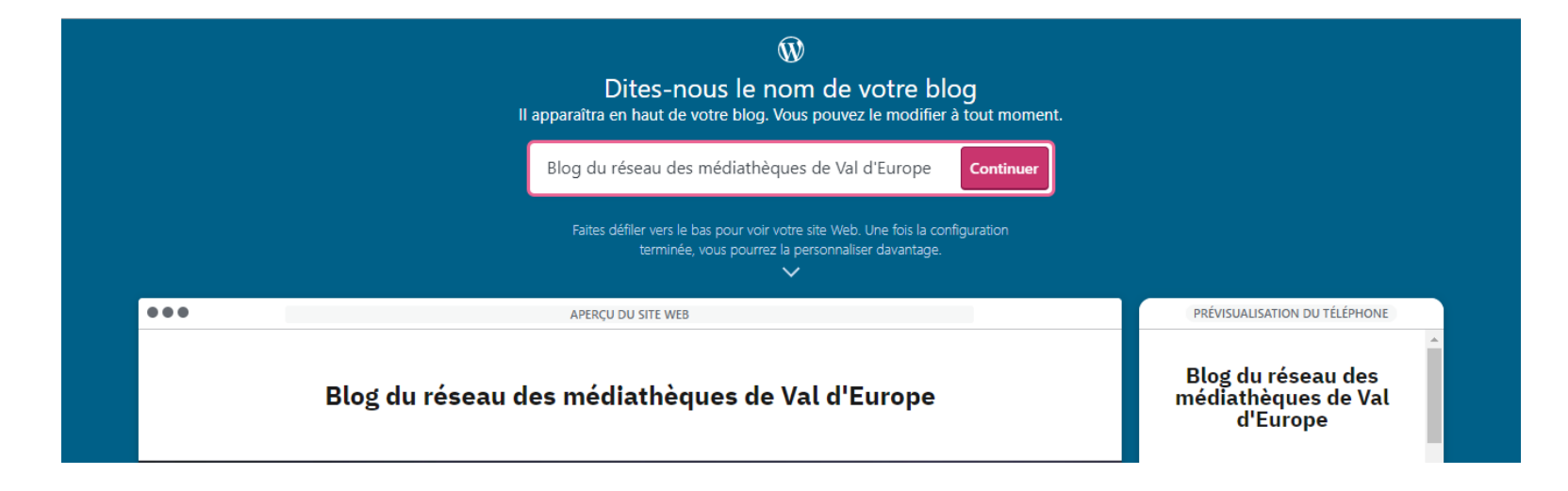

#### Attribuer une adresse à votre blog

Ŵ

Saisissez le nom de votre blog ou des mots-clés le décrivant pour commencer.

| Q Entrer un nom ou un mot-clé                                                                                                    |                     | <b>¢</b><br>Filtres |
|----------------------------------------------------------------------------------------------------|---------------------|---------------------|
| Le nom de domaine est l'adresse du<br>site que les utilisateurs saisissent dans<br>leur navigateur pour accéder à votre<br>site. | https://example.com |                     |
| Possédez-vous déjà un domaine ?                                                                                                  |                     |                     |

Afin de pouvoir retrouver votre site, il faut lui créer une adresse. Pour cela entrer le nom de votre site ou le thème et sélectionner la formule qui vous convient.

**ATTENTION** : Wordpress vous propose aussi des formules payantes qui incluent le nom de domaine que vous achetez. La formule gratuite est moins modulable.

|                                                                                                    | Ŵ              | )                                                                                                    |              |
|----------------------------------------------------------------------------------------------------|----------------|----------------------------------------------------------------------------------------------------|--------------|
| Attribuer                                                                                                    | r une adre     | esse à votre blog                                                                                                    |              |
| Saisissez le nom de votre                                                                                                    | blog ou des mo | ots-clés le décrivant pour commencer.                                                                                                    |              |
| Q <u>mve77700</u>                                                                                                    |                |                                                                                                    | × Filtres    |
| Plus d'extensions V .me .life                                                                                                    | .co            | .club .blog .org                                                                                                    | .net .com    |
| mve77700.com         Première année incluse dans les plans payants         Renouvellement: €18,00 /an         Meilleure correspondance         ✓ Correspondance exacte         ✓ = .com = est l'extension la plus usitée |                | mymve77700.com<br>Première année incluse dans les pla<br>Renouvellement : € 18.00 /an<br>Meilleure alternative<br>Correspondance proche<br>Correspondance proche | ans payants  |
| Sélectionner                                                                                                    |                | Sélectionner                                                                                                    |              |
| mve77700.home.blog                                                                                                    |                | Gratuit                                                                                                    | Sélectionner |
| mve77700.blog                                                                                                    | Première an    | née incluse dans les plans payants<br>Renouvellement : €22,00 /an                                                                                                | Sélectionner |
| mve77700.org                                                                                                    | Première an    | née incluse dans les plans payants<br>Renouvellement : €18,00 /an                                                                                                | Sélectionner |
| mve77700.co                                                                                                    | Première an    | née incluse dans les plans payants<br>Renouvellement : €25,00 /an                                                                                                | Sélectionner |
| mve77700.life                                                                                                    | Première an    | née incluse dans les plans payants<br>Renouvellement : €26,00 /an                                                                                                | Sélectionner |
| mve77700.live                                                                                                    | Première an    | née incluse dans les plans payants<br>Renouvellement : €25,00 /an                                                                                                | Sélectionner |
|                                                                                                    | Desertion      |                                                                                                    |              |

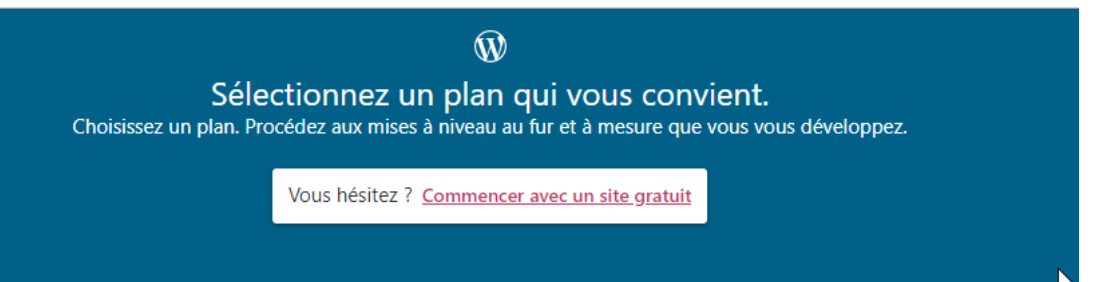

Pour finir la configuration de votre site, il faut sélectionner le plan qui vous convient, il en existe des payants ou un gratuit.

Attendre quelques secondes le temps que le site se charge.

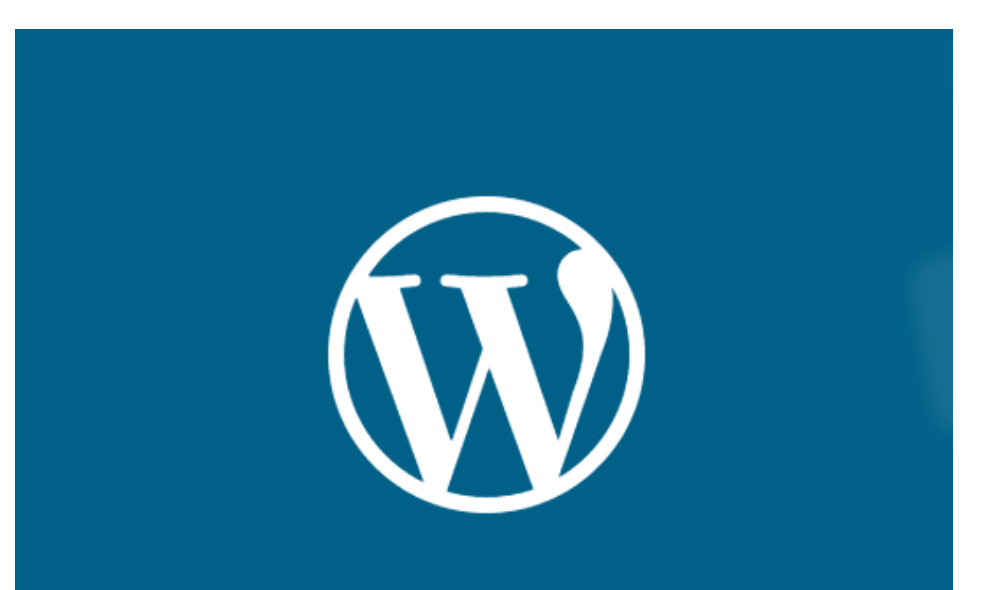

Bravo ! Votre site sera bientôt prêt.

#### Interface d'administration Pour retourner Profil au <u>panneau de</u> configuration . 🔞 м site E Lecteur 🗄 Écrire Pré-visualiser le formation \_ mve Voir formationmye.home.blog site Privé O Domaine gratuit avec un plan EXTENSION Ecrire un article Mon accueil Votre site a été créé. Statistiques Utilisez ensuite cette liste rapide pour configurer les tâches permettant le partage. Plan Gratuit Site $\sim$ Liste de configuration du site Confidentialité du site Outils de gestion Votre site est privé. besign $\sim$ O Mettre à jour votre page d'accueil $\sim$ Seuls vos invités et vous-même pouvez voir 🔍 Outils $\sim$ votre site. Lancez votre site afin qu'il soit visible du public. Créer une description $\wedge$ ණී Gérer $\sim$ Suscitez la curiosité de vos lecteurs en fournissant un peu plus de détails sur votre site. Lancer mon site Ajouter un nouveau site Ð Commencer Temps estimé : 2 minutes Assistance Activer votre site $\sim$ Profitez de toute l'assistance dont vous avez besoin. Articles d'assistance Terminé ! Nous contacter 2 Vous avez validé votre adresse e-mail $\sim$ Paramètres de base : à faire lors de la première connexion

# Identité et paramétrage du site

| Liste de configuration du site                                                                                                    |    |
|----------------------------------------------------------------------------------------------------|----|
| O Mettre à jour votre page d'accueil                                                                                                    | `` |
| <ul> <li>Créer une description</li> <li>Suscitez la curiosité de vos lecteurs en fournissant un peu plus de détails sur votre site.</li> <li>Commencer</li> <li>Temps estimé : 2 minutes</li> </ul> | /  |
| O Activer votre site                                                                                                    | `  |
|                                                                                                    |    |

| églages                    |                                            |                                                                                                    |                                                                                        |
|----------------------------|--------------------------------------------|----------------------------------------------------------------------------------------------------|----------------------------------------------------------------------------------------|
| Général Perform            | ance Rédaction                             | Discussion                                                                                          |                                                                                        |
| Profil du site             |                                            |                                                                                                    | Sauvegarder                                                                            |
| lcône du site 🕠            | Titre du site                              |                                                                                                    |                                                                                        |
|                            | formation _ mve                            |                                                                                                    |                                                                                        |
|                            | Description du site                        |                                                                                                    |                                                                                        |
| Modifier                   | En quelques mots décriv                    | •                                                                                                   |                                                                                        |
| Adresse du site            |                                            | Les premières impressions ne<br>description précise au visiteu<br>qu'il ait à lire l'intégralité de | e s'oublient pas : la<br>ur l'objet de votre site sans<br>votre contenu. Renseignez le |
| formationmve.              | home.blog                                  | champ <b>Description du site</b> à descriptive de votre site.                                       | l'aide d'une phrase courte et                                                          |
| Achetez un <u>domaine </u> | <u>personnalisé</u> , <u>associez</u> un a | Terminé. Passer à la<br>suite.                                                                      | Retourner à la liste de<br>configuration                                               |
| Langue                     |                                            |                                                                                                    |                                                                                        |
| FR França<br>CHAN          | ais<br>GER                                 |                                                                                                    |                                                                                        |
| Langue principale du       | site. <u>Vous pouvez aussi m</u> o         | difier la langue de l'interface dans                                                                | votre profil.                                                                          |
| Fuseau horaire du s        | site                                       |                                                                                                    |                                                                                        |
| UTC+1                      |                                            | ~                                                                                                   |                                                                                        |

Lors de votre première connexion vous devez dans un premier temps créer une description, vérifier votre adresse e-mail et activer votre site.

- Cliquez sur **Créer une description**, puis sur **commencer**.
- A partir de l'interface vous pouvez changer le nom de votre site, entrer une description, changer la langue et activer votre site.

| Général Performande Rédaction Discussion                      |   |
|---------------------------------------------------------------|---|
| Catégories<br>1 Catégories, catégorie par défaut : Non classé | > |
| Étiquettes                                                    | > |

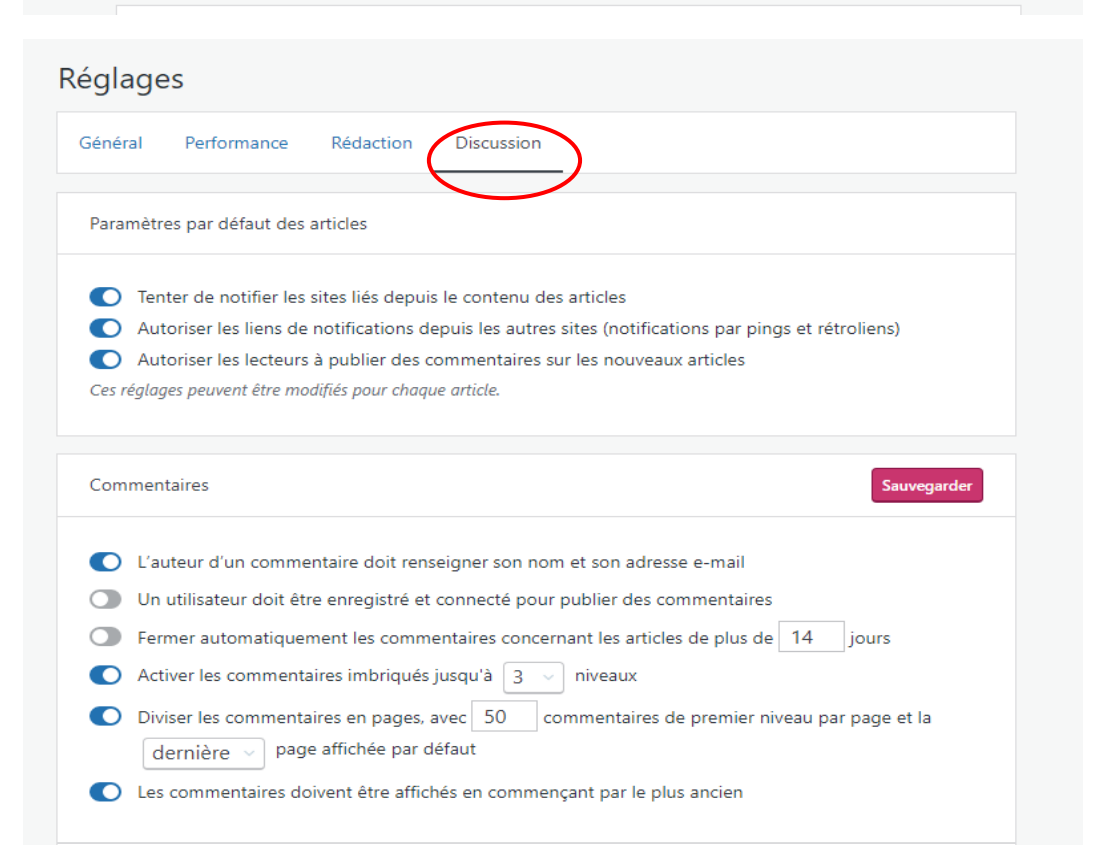

Dans l'onglet **Rédaction**, vous pouvez gérer :

- Le format de la **date de publication** de vos articles
- Le **nombre d'articles** par page
- Le **défilement automatique** lorsque vous déroulez votre page d'accueil

Dans l'onglet **Discussion**, vous pouvez gérer et modérer les commentaires reçus sur vos articles et pages.

#### ATTENTION :

Une fois ces configurations de bases faites, n'oubliez pas de vérifier votre adresse e-mail et d'activer le site.

### Personnalisation

| 0    | Mon site 🗖 Lecteu                                           |             |    |                                                                                                    |               |                                      |                               |    | 📑 Écrire | 0 |  |
|------|-------------------------------------------------------------|-------------|----|----------------------------------------------------------------------------------------------------|---------------|--------------------------------------|-------------------------------|----|----------|---|--|
| 63   | Blog du réseau des médi<br>Voir mve77700.home.blog<br>Privé | iathèques ( | Me | on accueil<br>e page d'accueil centralise toutes vos publications, les modifications et le développ | ement de votr | e site                               |                               |    |          |   |  |
| 0 Do | maine gratuit avec un plan<br>Mon accueil                   | EXTENSION   |    | Liste de configuration du site                                                                      |               | Assistance                           |                               |    |          |   |  |
| th   | Statistiques                                                |             |    | Mettre à jour votre page d'accueil                                                                  | ^             | Protitez de toute i assist           | Antice dont yous avez besoin. | -7 |          |   |  |
| Ø    | Plan                                                        | Gratuit     |    | Nous avons créé les éléments de base. À vous maintenant de mettre à jour les<br>images et le texte. |               |                                      | Articles d'assistance         |    |          |   |  |
| ľ    | Site                                                        | ^           |    | Commencer                                                                                           |               |                                      | Nous contacter                | 2  |          |   |  |
|      | Pages                                                       |             |    | Temps estimé : 20 minutes                                                                           |               |                                      |                               |    |          |   |  |
|      | Articles                                                    |             |    |                                                                                                    |               |                                      |                               |    |          |   |  |
|      | Médias                                                      |             |    | Créer une description                                                                               | ~             | Mobile ?<br>Réalisez des mises à iou | r où que vous sovez.          |    |          |   |  |
|      | Commentaires                                                |             |    | Vérifiez votre adresse e-mail                                                                       | $\sim$        |                                      |                               |    |          |   |  |
| 20   | Decian                                                      |             |    | Activer votre site                                                                                  | ~             | I'App Store                          | Google Play                   |    |          |   |  |
| ľ    | Personnaliser                                               |             |    |                                                                                                    |               |                                      |                               |    |          |   |  |
|      | Thèmes                                                      |             |    |                                                                                                    |               |                                      |                               |    |          |   |  |
| ą    | Outils                                                      | ~           |    |                                                                                                    |               |                                      |                               |    |          |   |  |
| 愈    | Gérer                                                       | ~           |    |                                                                                                    |               |                                      |                               |    |          |   |  |
| ÷    | Ajouter un nouveau si                                       | ite         |    |                                                                                                    |               |                                      |                               |    |          |   |  |
|      |                                                             |             |    |                                                                                                    |               |                                      |                               |    |          |   |  |

#### a) Choix du thème

Pour personnaliser votre site, il est possible de choisir un thème. Ce thème constituera une trame pour votre site. Attention certains thèmes sont gratuits, mais d'autres sont payants.

Cliquez dans le menu à gauche sur **Design** -> **Thème**. Vous pouvez choisir un thème dans la liste.

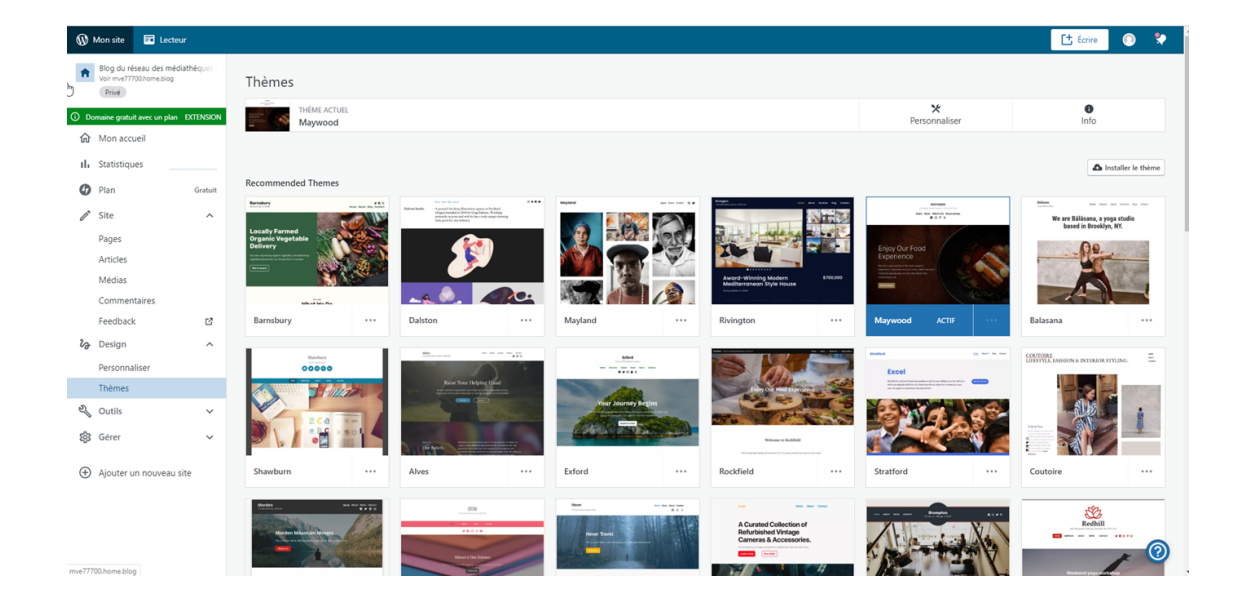

0

| Advanced Themes<br>These themes offer more power and flexibility, but can be harder to setup and customize. |            |           |
|----------------------------------------------------------------------------------------------------|------------|-----------|
| Q Je crée un site pour un : portfolio, magazine, entreprise, mariage, blog, ou                              | Tous Gratu | t Premium |
| RECHER/HAR PAR                                                                                              |            |           |

Vous pouvez aussi en rechercher un en particulier en utilisant la **barre de recherche.** 

Une fois le thème choisi, cliquez sur **Activer ce design**.

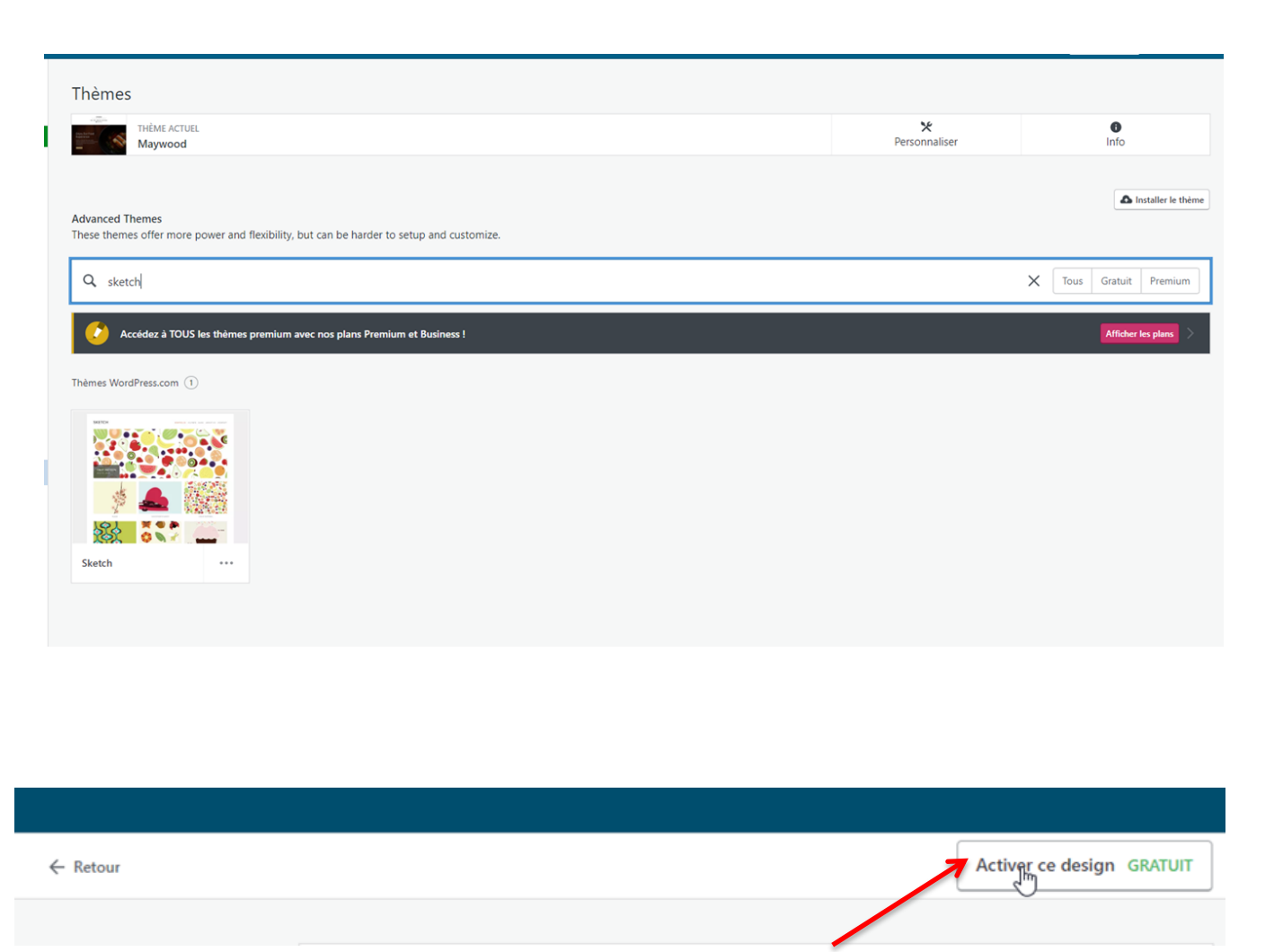

#### BLOG DU RÉSEAU DES MÉDIATHÈQUES DE VAL D'EUROPE

#### ACCUEIL FLUX

#### ACCUEIL

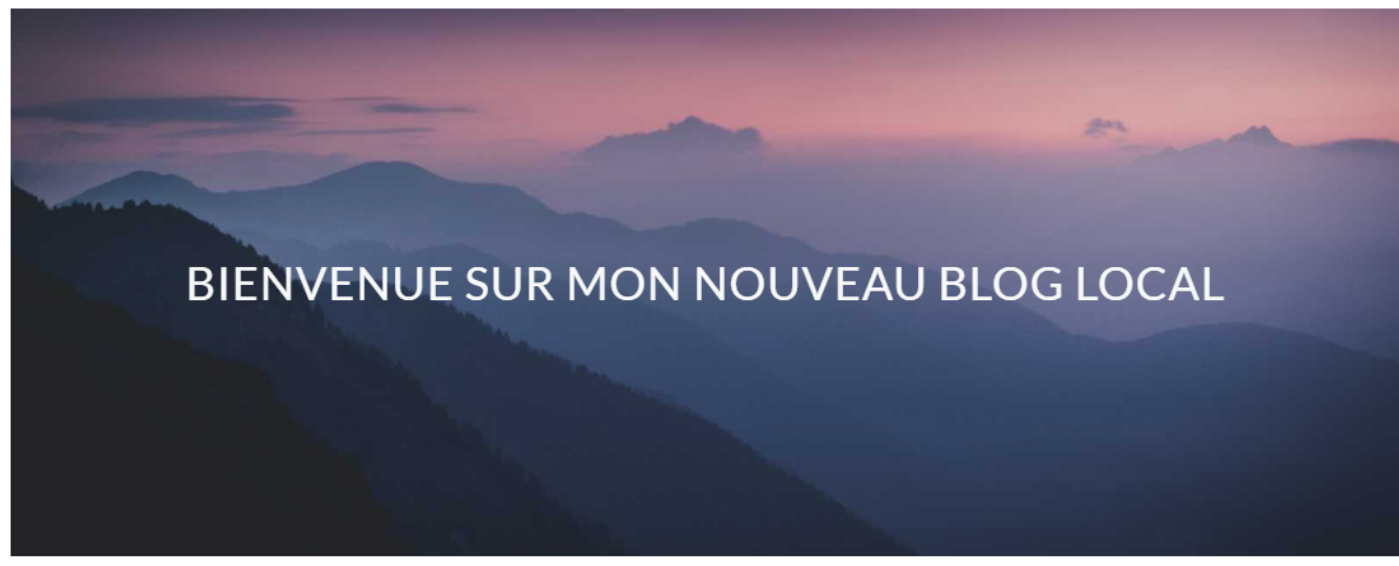

à la Une

#### MON PREMIER ARTICLE DE BLOG

3 décembre 2019 by bibmveanne Modifier

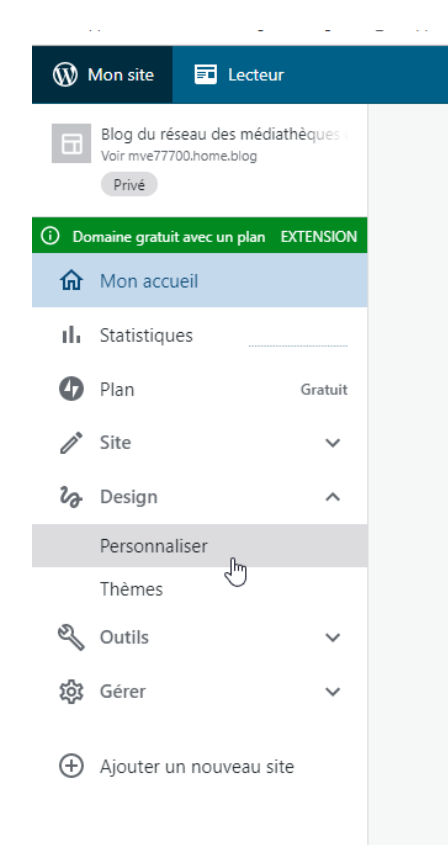

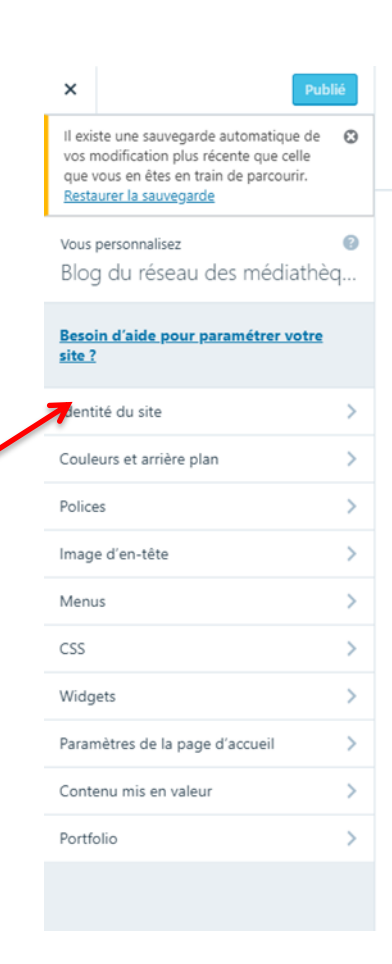

#### b) Création de logo

Il est possible d'ajouter un logo à votre site, il y a deux options la première (payante) est de créer votre logo directement avec un partenaire de WordPress. Pour cela, cliquez sur **Créer un logo.** 

| ×<br>Fitre du ::<br>Blog du<br>Descripti<br>Logo<br>Ajoutez ur<br>pas de log<br>concevoir<br>✓ Affich<br>Icône du<br>Les icônes<br>les ongletic<br>ic i l                                                                                                    | ersonnalisation<br>dentité du si<br>ite<br>I réseau des méc<br>on                                                                                                    | Publié<br>te<br>diathèques de Val d'Eurr                              |  |  |  |
|----------------------------------------------------------------------------------------------------|----------------------------------------------------------------------------------------------------|-----------------------------------------------------------------------|--|--|--|
| Cré Affich Icône du Logo Ajoutez un pas de log concevoir Cré Affich Icône du Les cônes les onglete les onglete les | ersonnalisation<br>dentité du si<br>ite<br>u réseau des méd<br>on                                                                                                    | te<br>diathèques de Val d'Eurr                                        |  |  |  |
| Titre du :<br>Blog du<br>Descripti<br>Logo<br>Ajoutez ur<br>pas de log<br>concevoir<br>✓ Affich<br>Icóne du<br>Les icónes<br>les onglete<br>les applici<br>ici I                                                                                                    | ite<br>i réseau des méc<br>on                                                                                                    | fiathèques de Val d'Eurr                                              |  |  |  |
| Blog di<br>Descripti<br>Logo<br>Ajoutez ur<br>pas de log<br>concevoir<br>Cré<br>Aflich<br>Icône du<br>Les icônes<br>les onglet<br>les onglet<br>les onglet<br>les onglet<br>les onglet<br>les onglet<br>les onglet                                                                                                    | u réseau des méd<br>on                                                                                                    | diathèques de Val d'Eurr                                              |  |  |  |
| Descripti<br>Logo<br>Ajoutez un<br>pas de log<br>concevoir<br>✓ Affich<br>Icône du<br>Les icônes<br>les ongleic<br>les applicic<br>ici I                                                                                                    | on                                                                                                    |                                                                       |  |  |  |
| Logo<br>Ajoutez un<br>pas de log<br>concevoir<br>✓ Affich<br>Icône du<br>Les icônes<br>les orgitei<br>les applici<br>ici I                                                                                                    | logo à afficher su                                                                                                    |                                                                       |  |  |  |
| Logo<br>Ajoutez ur<br>pas de log<br>concevoir<br>⊄ré<br>✓ Affich<br>Icóne du<br>Les icónes<br>les onglet<br>les onglet<br>les onglet<br>ici I                                                                                                    | logo à afficher su                                                                                                    |                                                                       |  |  |  |
| ✓ Cré ✓ Affich Icône du Les icônes les orgite les orgite <p< th=""><th>o ? Cliquez sur « C<br/>un logo profession</th><th>rr votre site. Vous n'avez<br/>Créer un logo » pour<br/>inel sur Looka.</th></p<>                                                                                                    | o ? Cliquez sur « C<br>un logo profession                                                                                                    | rr votre site. Vous n'avez<br>Créer un logo » pour<br>inel sur Looka. |  |  |  |
| Cré<br>Affich<br>Icône du<br>Les icônes<br>les ongleti<br>les applico<br>ici !                                                                                                    | Aucun lo                                                                                                    | go défini                                                             |  |  |  |
| Affich<br>Icône du<br>Les icônes<br>les ongleti<br>les applica<br>ici !                                                                                                    | er un logo                                                                                                    | Ajouter un logo                                                       |  |  |  |
| Les icônes<br>les onglets<br>les applico<br>ici I                                                                                                    | er le titre et la des                                                                                                    | cription du site                                                      |  |  |  |
| Les icônes<br>les onglets<br>les applica<br>ici I                                                                                                    | Icône du site                                                                                                    |                                                                       |  |  |  |
|                                                                                                    | Les icônes du site sont les icônes que vous voyez dans<br>les onglets du navigateur, les barres de favoris, et dans<br>les applications mobiles WordPress. Chargez-en une<br>ici ! |                                                                       |  |  |  |
| Les icônes<br>512 × 512                                                                                                    | Les icônes du site devraient être des carrés d'au moins<br>512 × 512 pixels.                                                                                                    |                                                                       |  |  |  |
|                                                                                                    | pixels.                                                                                                    |                                                                       |  |  |  |
| Mention                                                                                                    | pixels.<br>Sélectionner l                                                                                                    | 'icône du site                                                        |  |  |  |
| Valeur                                                                                                    | pixels.<br>Sélectionner l<br>du pied de pag                                                                                                    | ricône du site                                                        |  |  |  |

#### Make a logo you'll love

Need a logo for your WordPress site, but don't want to break the bank? Easily make a professional logo, with Looka's Al-powered logo maker!

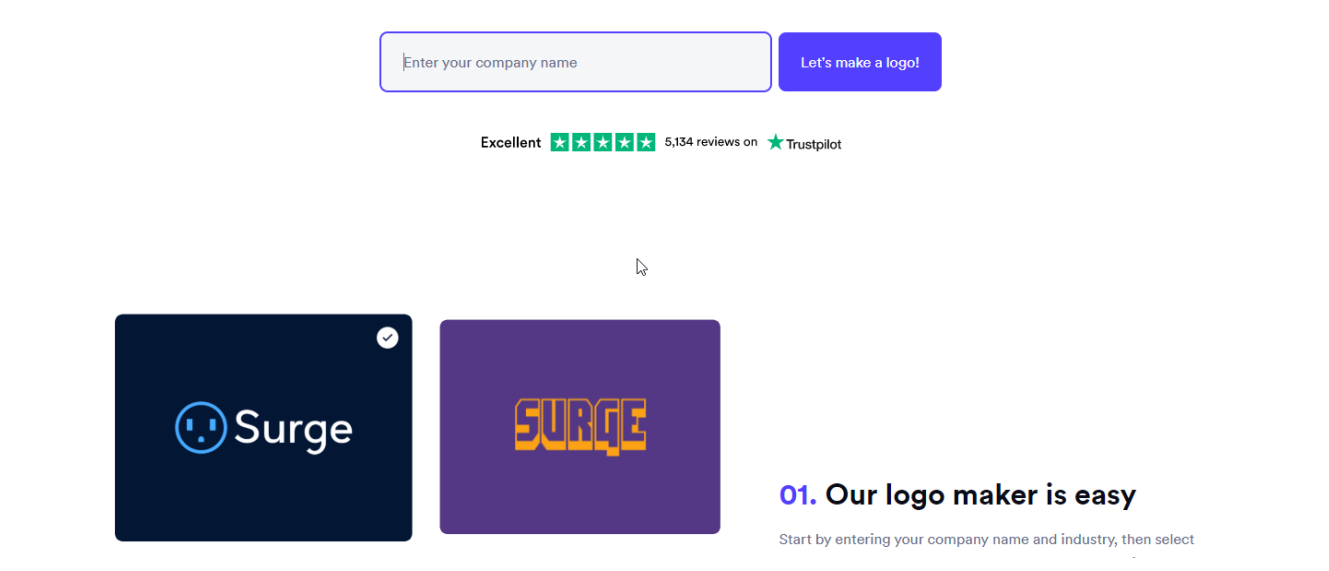

Une page se charge puis pour commencer la création, il faut entrer le nom de votre site.

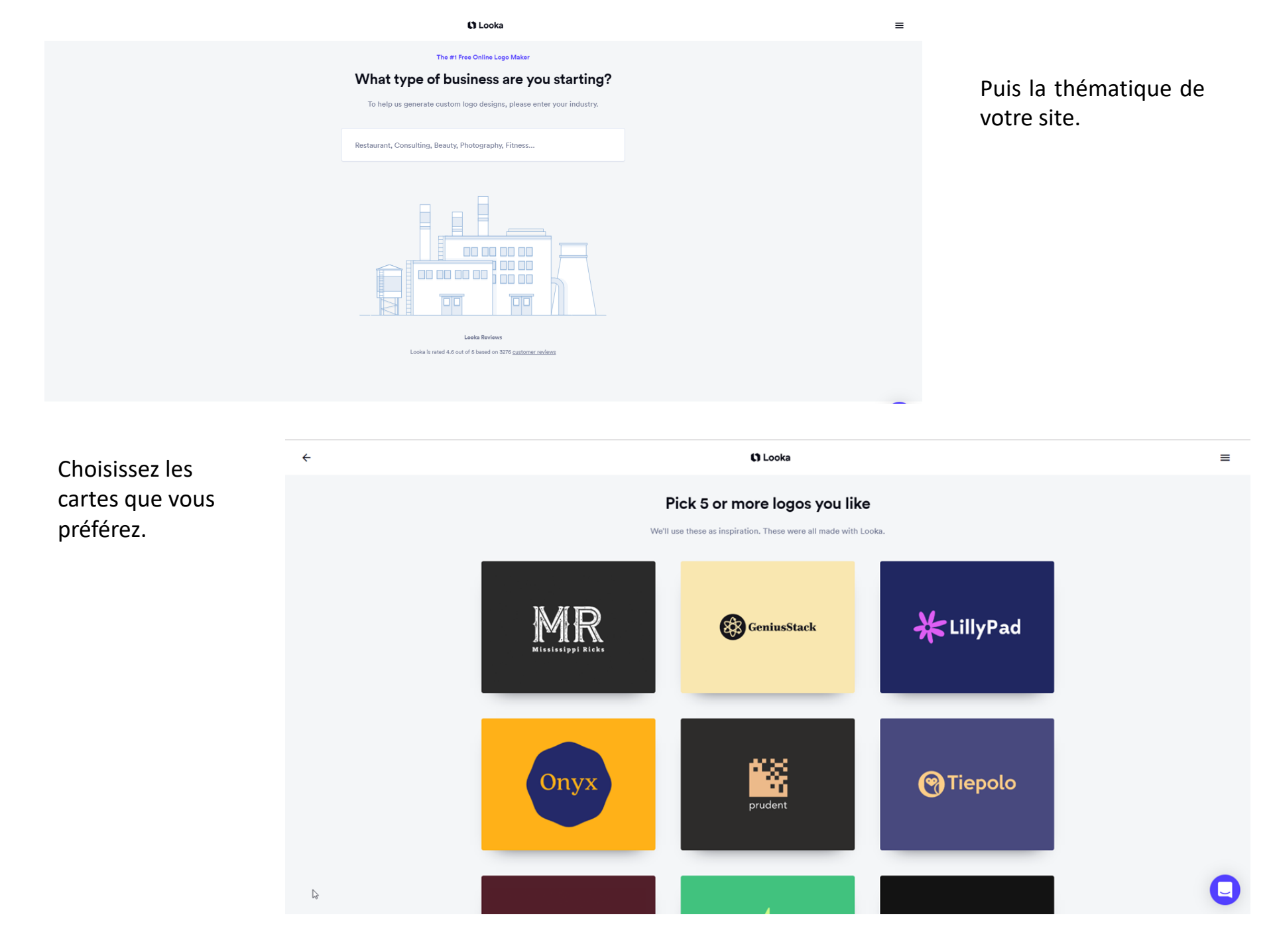

#### Select up to 2 color styles you like

We'll use the color styles you pick to refine your color selection options

| Vibrant, Bright | Vi | ibrant, Deep |  |
|-----------------|----|--------------|--|
|                 |    |              |  |
|                 |    |              |  |
|                 |    |              |  |
| Deep, Light     | Li | ght, Vibrant |  |

Sélectionnez vos couleurs préférées et choisissez votre slogan.

Blue

Teal

Green

Purple

Pink

Red

🕻 Looka

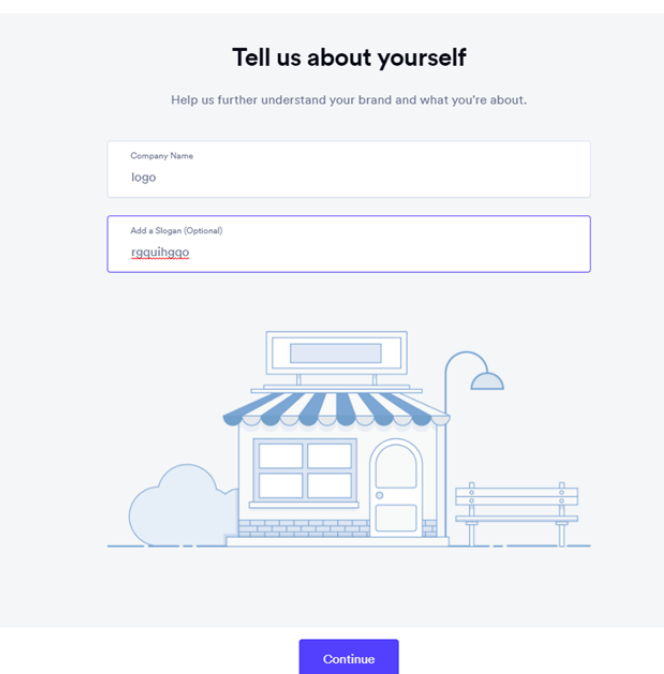

🕻 Looka

🕻 Looka

#### Search and add up to 5 symbols

This step is optional. You can change your symbol choices later. ::: 5 % X × # services Search Services Service Tools Work Gears Implementation Integration Maint 않 d de la <u>ل</u>تنا التاريخ \* S X <u>Д</u> ₹ X ⊁ ſ  $\left|\right\rangle$ EM ß じり ß \$ ß X X 2C ß **%** 

Sélectionnez le symbole qui sera sur votre logo. Une page s'affiche et vous allez pouvoir charger votre logo en vous créant un compte.

Attention, cette option est <u>payante</u>, même si elle vous garantit un résultat professionnel.

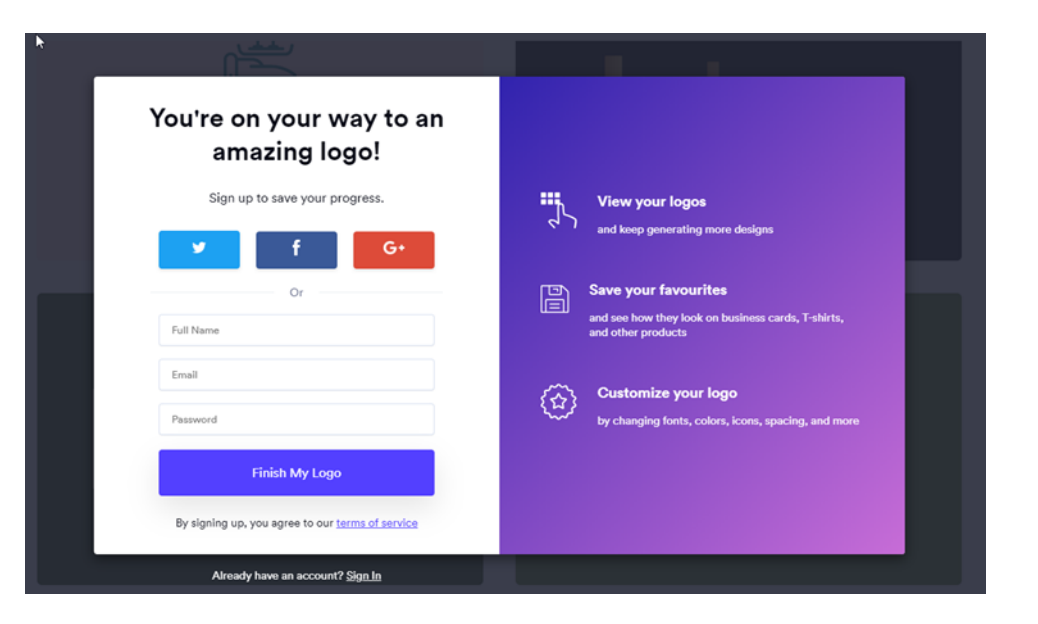

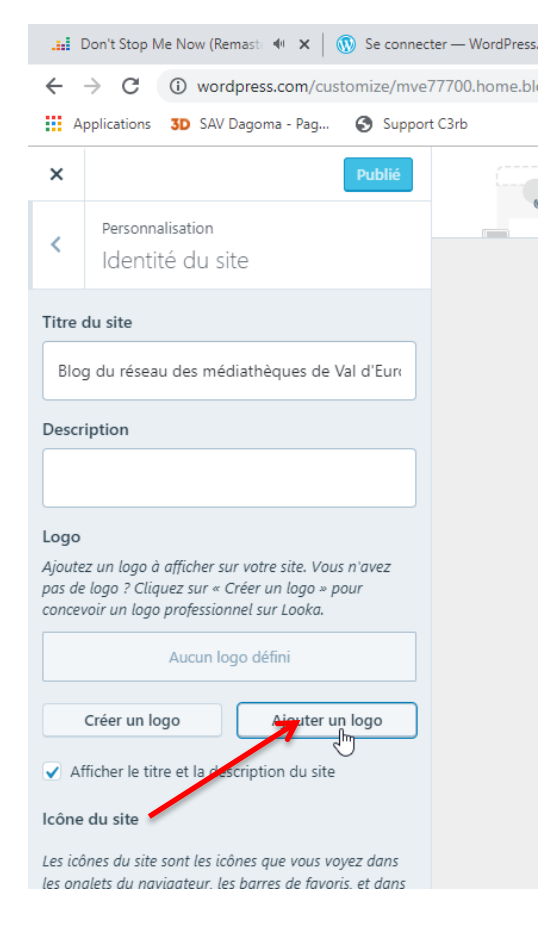

Il est également possible de charger une photo pour créer votre logo.

Cliquez sur Ajouter un logo -> Choisir un fichier -> Sélectionnez une photo -> Ouvrir

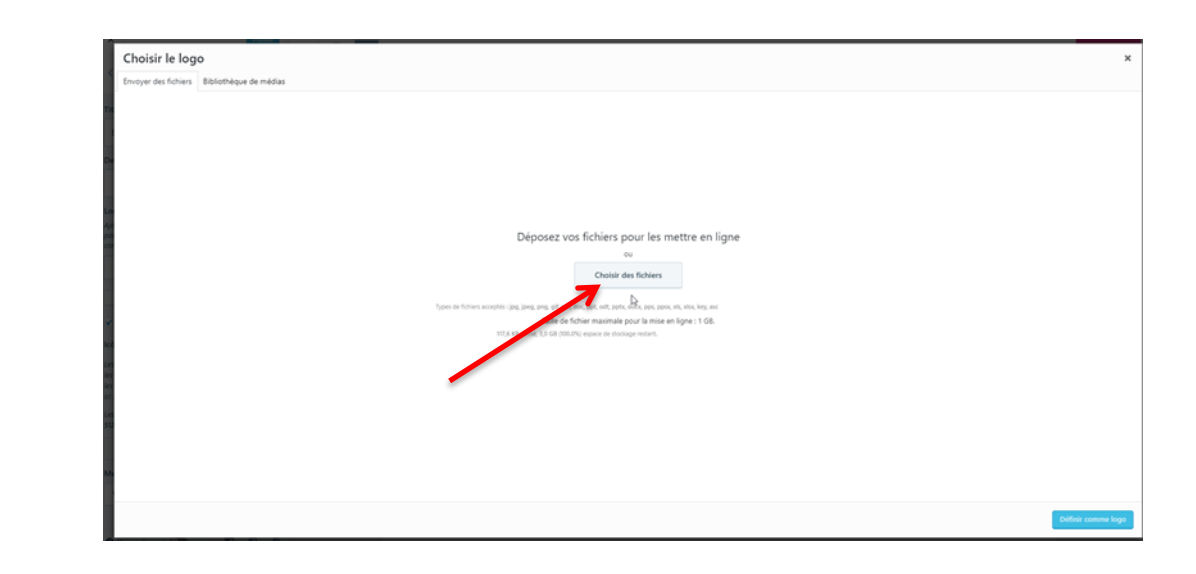

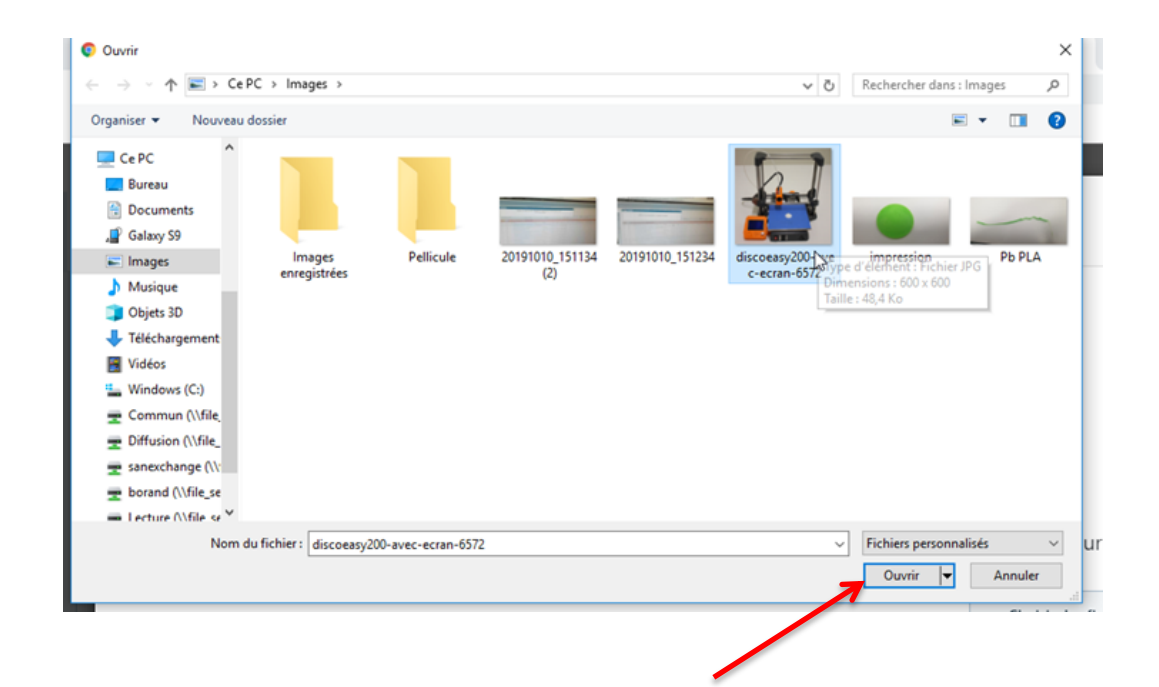

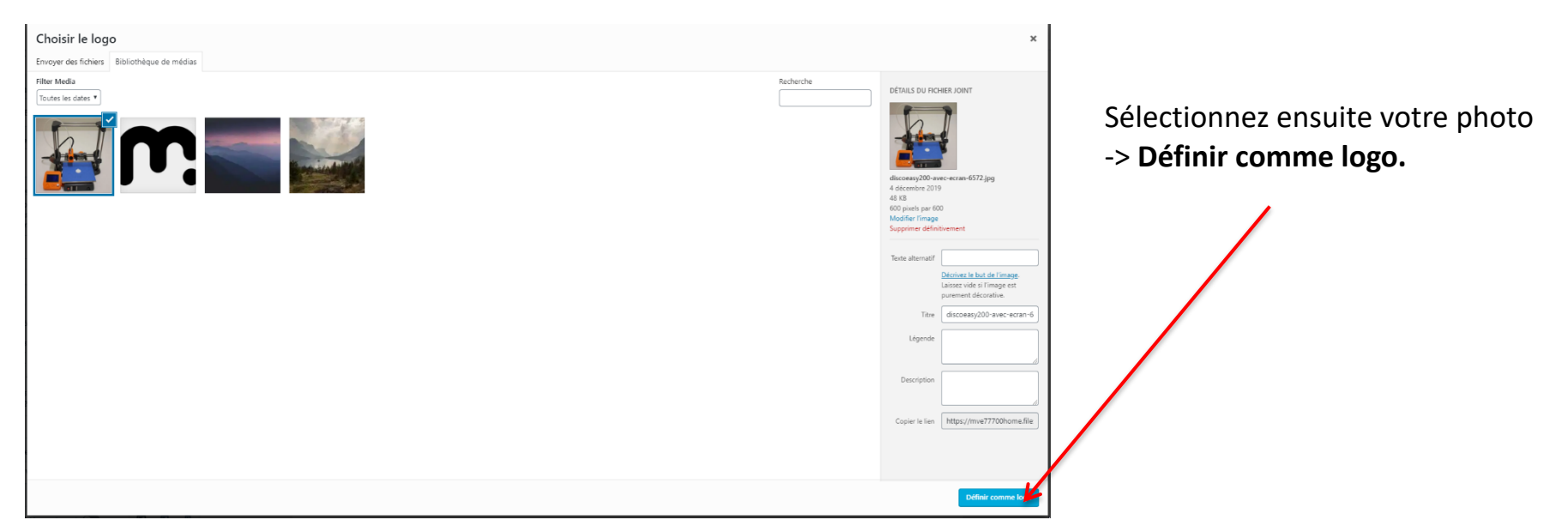

Le logo apparaît ensuite sur votre site.

Pour valider, cliquez sur **Publier**.

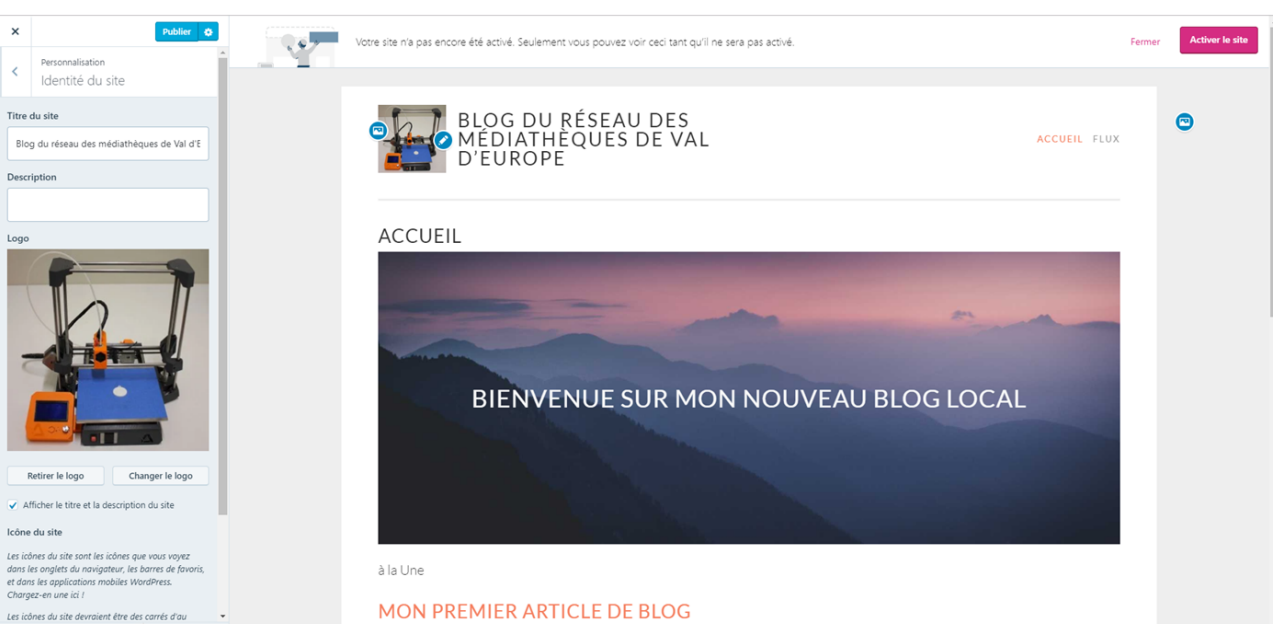

#### c) Couleur d'arrière plan et police

| 🔝 I'll Never Love Again (Extend) 🐠 🗙 🤇                                                                                                    | 🕦 Outil de personnalis             | Applications 3D S              | AV Dagor     |
|----------------------------------------------------------------------------------------------------|------------------------------------|--------------------------------|--------------|
| → C ① wordpress.com/cus<br>Applications 3D SAV Dagoma - Pag                                                                                                 | tomize/mve77700.hc<br>Support C3rb | ×                              |              |
| existe une sauvegarde automatique de vi<br>oodification plus récente que celle que vo<br>tes en train de parcourir. <u>Restaurer la</u><br><u>auvegarde</u> | Publić<br>os 😵 👖<br>us en          | Personnalisation<br>Couleurs e | n<br>t arriè |
| ous personnalisez<br>llog du réseau des médiathèo                                                                                                    | aues                               | Arrière-plan                   |              |
| iesoin d'aide pour paramétrer votre s                                                                                                    | ite ?                              |                                |              |
| entité du site                                                                                                    | >                                  |                                |              |
| ouleurs et arrière plan                                                                                                    | >                                  |                                |              |
| nices                                                                                                    | >                                  | Choisir une palette            |              |
| nage d'en-tête                                                                                                    | >                                  |                                |              |
| lenus                                                                                                    | >                                  | Featured Featured              |              |
| SS                                                                                                    | >                                  |                                |              |
| /idgets                                                                                                    | >                                  | Featured Featured              |              |
| 'aramètres de la page d'accueil                                                                                                    | >                                  | reatured                       |              |
| Contenu mis en valeur                                                                                                    | >                                  |                                |              |
|                                                                                                    |                                    |                                |              |

/

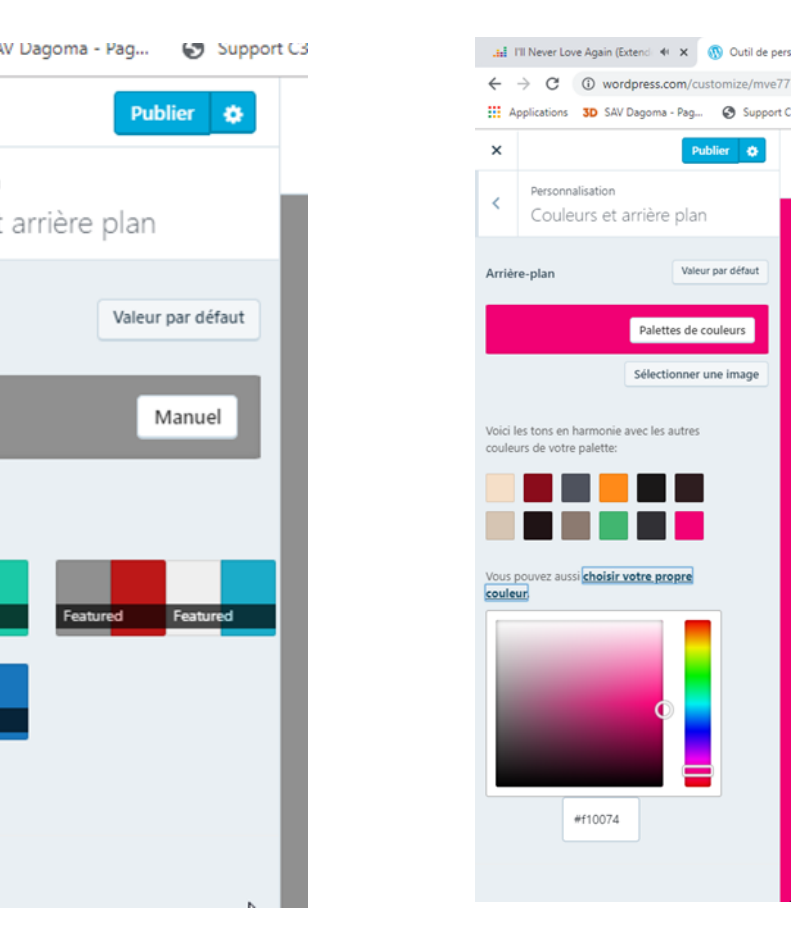

Dans le menu Personnaliser -> Couleurs et arrière plan, choisir la couleur qui vous plait, en choisissant une palette ou en utilisant le mode manuel, validez en cliquant sur Publier.

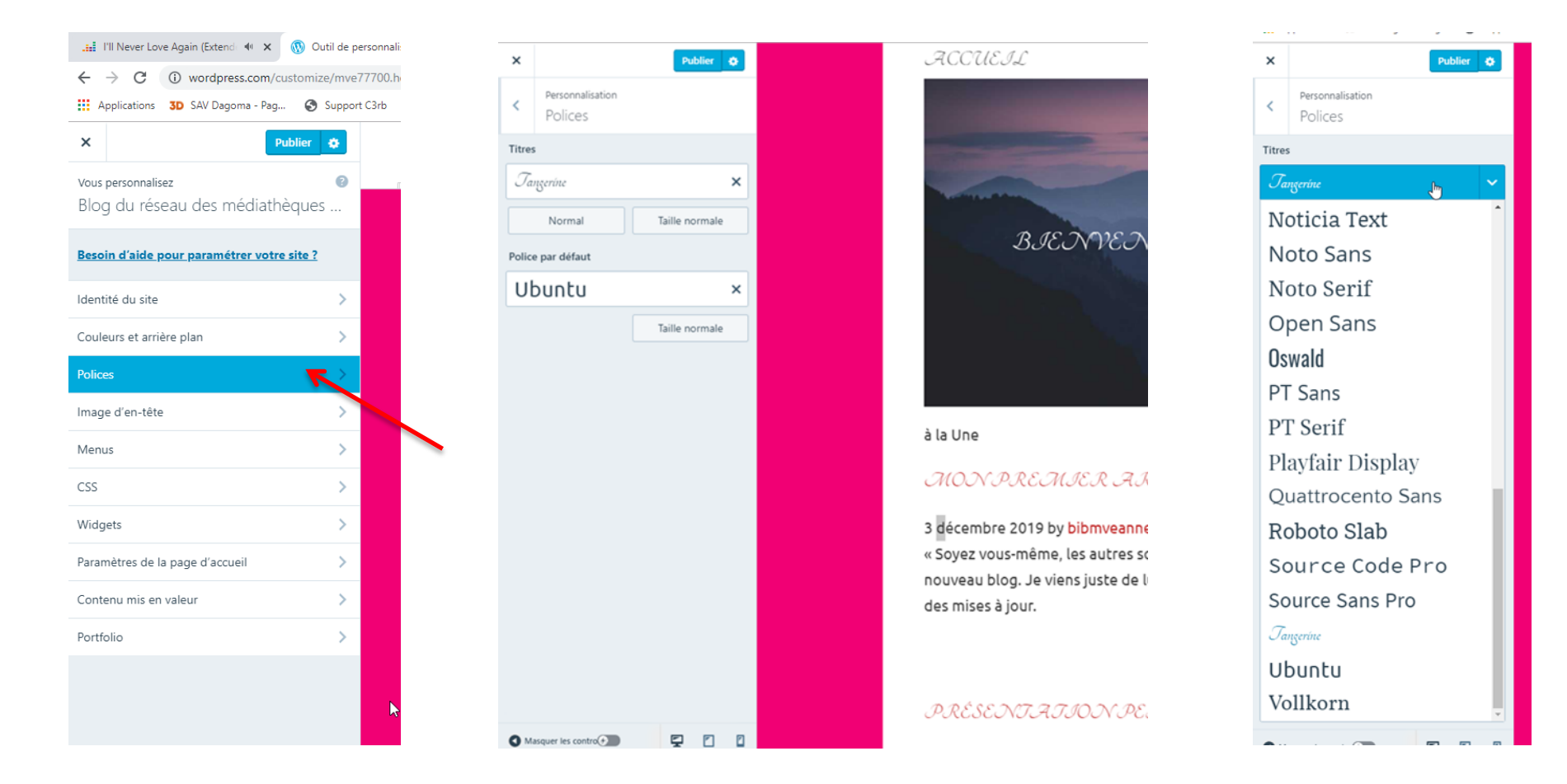

Il est aussi possible de changer la police des titres et des articles.

Cliquez sur le nom de la police pour faire apparaître le menu déroulant contenant toutes les polices proposées par WordPress et sélectionner la police voulue.

#### d) Image d'en-tête

Pour dynamiser votre site, il est possible d'insérer une image d'entête. Si vous le souhaitez vous pouvez mettre des en-têtes aléatoires et les images changeront périodiquement.

Allez dans **Image d'en-tête** et sélectionnez l'image choisie. Vous pouvez également en charger d'autres si vous le souhaitez (**Ajouter une nouvelle image**).

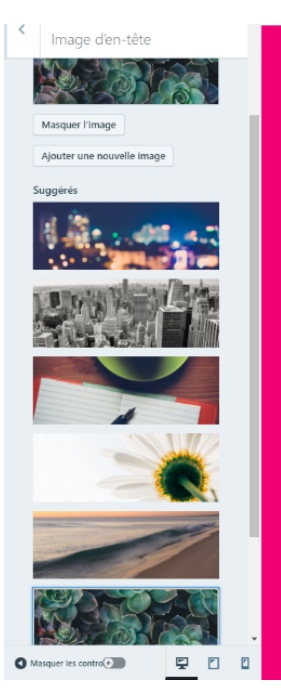

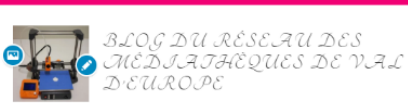

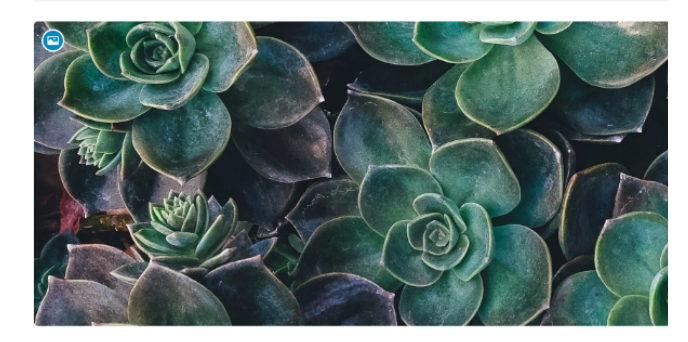

ACCUEIL

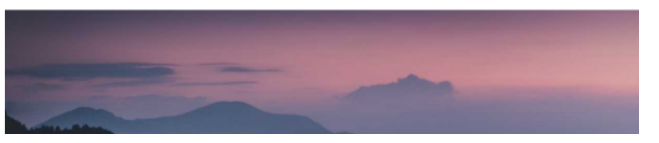

Cliquez sur « Ajouter une nouvelle image » pour téléverser un fichier image depuis votre ordinateur. Votre thème fonctionne mieux avec une image de taille d'en-tête de **1092 × 400** pixels. Vous pourrez recadrer l'image dès qu'elle sera téléversée pour un ajustement parfait.

En-tête actuel

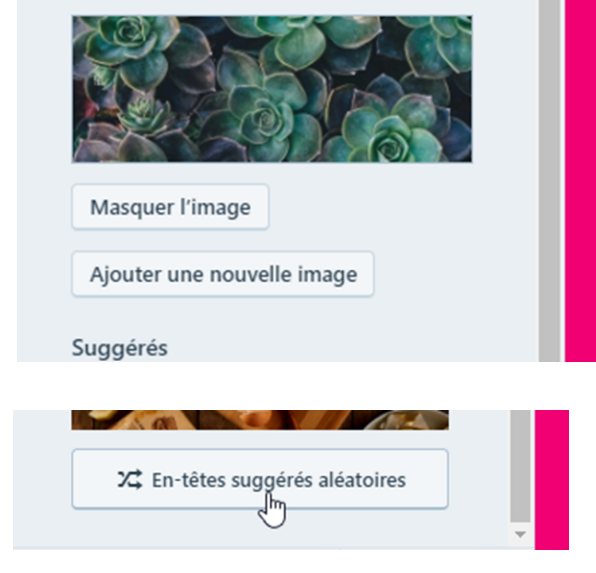

Pour activer les en-têtes aléatoires, cliquez sur **En-têtes suggérées** aléatoires

#### e) Widgets

Un widget est une application interactive qui permet l'affichage d'informations variées (calendrier, abonnements, réseaux sociaux, etc.) sur votre site de manière automatique.

Cliquez sur Personnaliser -> Widgets -> Ajouter un Widget -> choisir le type de Widget -> Terminé -> Publier.

|                                                                                                    |            | <br>    |                                 |                |   | Support         | C3rb |                                                                                                    |
|----------------------------------------------------------------------------------------------------|------------|---------|---------------------------------|----------------|---|-----------------|------|----------------------------------------------------------------------------------------------------|
| Applications 3D SAV Dagoma - Pag 🔇                                                                     | Support C: | ×       |                                 | Publier 🔅      |   | Publié          | Q Re | cherche de widgets                                                                                              |
| Pu     Il existe une sauvegarde automatique de vos     modification plus récente que celle que vous en | blié<br>Ø  | ,       | Personnalisation > Widgets      |                | _ | ros 🕲<br>bus en | *    | Affichage d'un liste d'articles<br>provenant d'un autre site hébergé sur<br>WordPress.com ou utilisant Jetpack. |
| êtes en train de parcourir. <u>Restaurer la sauvegarde</u>                                             | _          | <br>Ì   | Colonne latérale                |                |   |                 |      | Archives<br>Une archive mensuelle des articles de<br>votre site.                                                |
| Vous personnalisez<br>Blog du réseau des médiathèque                                                   | s          | Arc     | hives: Archive                  |                |   | un Widget       | *    | Articles que J'aime<br>Liste des articles que j'ai récemment<br>aimés                                           |
| Besoin d'aide pour paramétrer votre site ?                                                             | <u></u>    | Titre   | :                               |                |   |                 | *    | Articles récents<br>Les articles les plus récents de votre<br>site.                                             |
| Couleurs et arrière plan                                                                               | >          | Archive |                                 |                |   |                 | 13   | Audio<br>Affichage d'un lecteur audio.                                                                          |
| Polices                                                                                                | >          |         |                                 |                |   |                 | +    | Auteurs<br>Affichage des avatars des auteurs du                                                                 |
| lmage d'en-tête                                                                                        | >          | 18,     | Afficher comme liste déroulante |                | - |                 |      | blog et leurs articles récents.                                                                                 |
| Menus                                                                                                  | >          |         | Afficher le nombre d'articles   |                | - |                 | +    | Bouton S'abonner<br>Ajout d'un bouton de suivi                                                                  |
| CSS                                                                                                    | >          | Supp    | primer   <u>Terminé</u>         | Visibilité     |   |                 |      | gens de suivre votre blog plus<br>facilement.                                                                   |
| Widgets                                                                                                | >          |         |                                 |                | - |                 | 前    | Calendrier                                                                                                    |
| Paramètres de la page d'accueil                                                                        | >          |         | + Ajou                          | iter un Widget |   |                 |      | un calendrier des articles de votre<br>site.                                                                    |
| Contenu mis en valeur                                                                                  | >          |         |                                 |                |   |                 | ſ    | Catégories<br>Une liste ou un menu déroulant des<br>catégories.                                                 |
| Portfolio                                                                                              | >          |         |                                 |                |   |                 | Ŧ    | Commentaires récents                                                                                            |
|                                                                                                    |            |         |                                 |                |   |                 | ,    | Affichage des commentaires les plus récents de votre site.                                                      |

#### f) Paramétrage de la page d'accueil

Votre page d'accueil peut se configurer de différentes façons. Vous pouvez choisir de créer une page d'accueil statique ou une page d'accueil qui affichera les derniers articles publiés.

Cliquez sur Personnaliser -> Paramètres de la page d'accueil

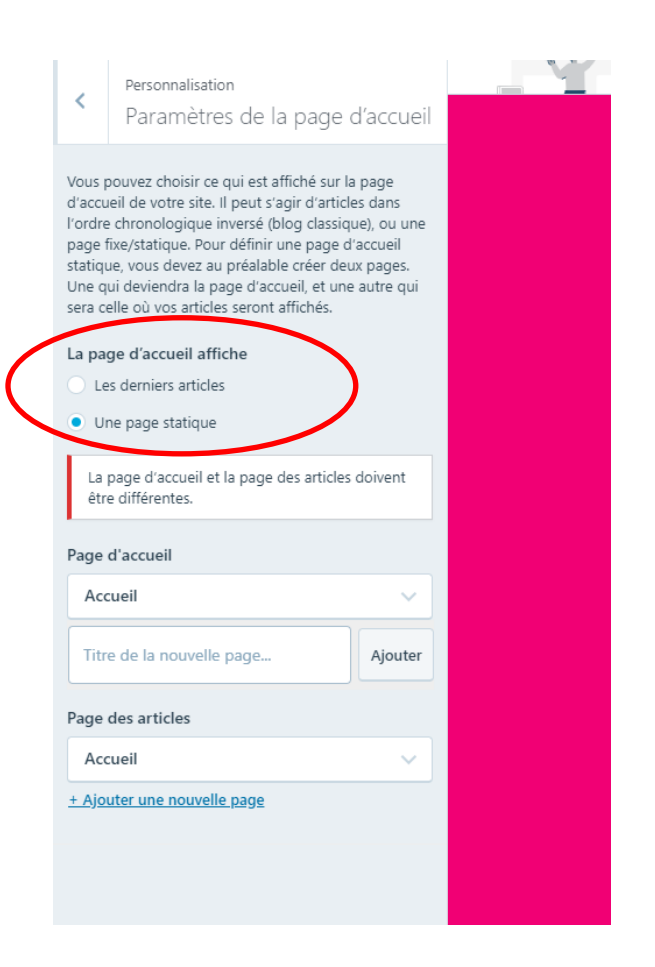

## Gestion des pages

Wordpress vous permet de créer des pages « statiques » qui apparaitront de manière permanente dans votre menu principal. Pour accéder à leur gestion, allez dans la rubrique **Pages** de la colonne de gauche.

| 63       | formation _ mve<br>Voir formationmve.home.blog<br>Privé | Pages                                                               |  |
|----------|---------------------------------------------------------|---------------------------------------------------------------------|--|
| (i) Do   | maine gratuit avec un plan EXTENSION                    | Publié     Brouillons     Planifié     Mis à la corbeille     Q     |  |
| 仚        | Mon accueil                                             |                                                                     |  |
| th       | Statistiques                                            | Pages Ajouter une nouvelle page                                     |  |
| 0        | Plan Gratuit                                            | Accueil<br>◎ il y a 3 heures 🕈 Page d'accueil ••••                  |  |
| 11       | Site ^                                                  |                                                                     |  |
| (        | Pages                                                   | © il y a 3 heures <sup>™</sup> Les derniers articles <sup>***</sup> |  |
|          | Articles                                                |                                                                     |  |
|          | Médias                                                  |                                                                     |  |
|          | Commentaires                                            |                                                                     |  |
|          | Feedback 🖸                                              |                                                                     |  |
| v        | Design 🗸                                                |                                                                     |  |
| Z,       | Outils 🗸                                                |                                                                     |  |
| 礅        | Gérer 🗸                                                 | Pages créées par<br>défaut.                                         |  |
| $\oplus$ | Ajouter un nouveau site                                 |                                                                     |  |
|          |                                                         |                                                                     |  |

# Modification de la page d'accueil

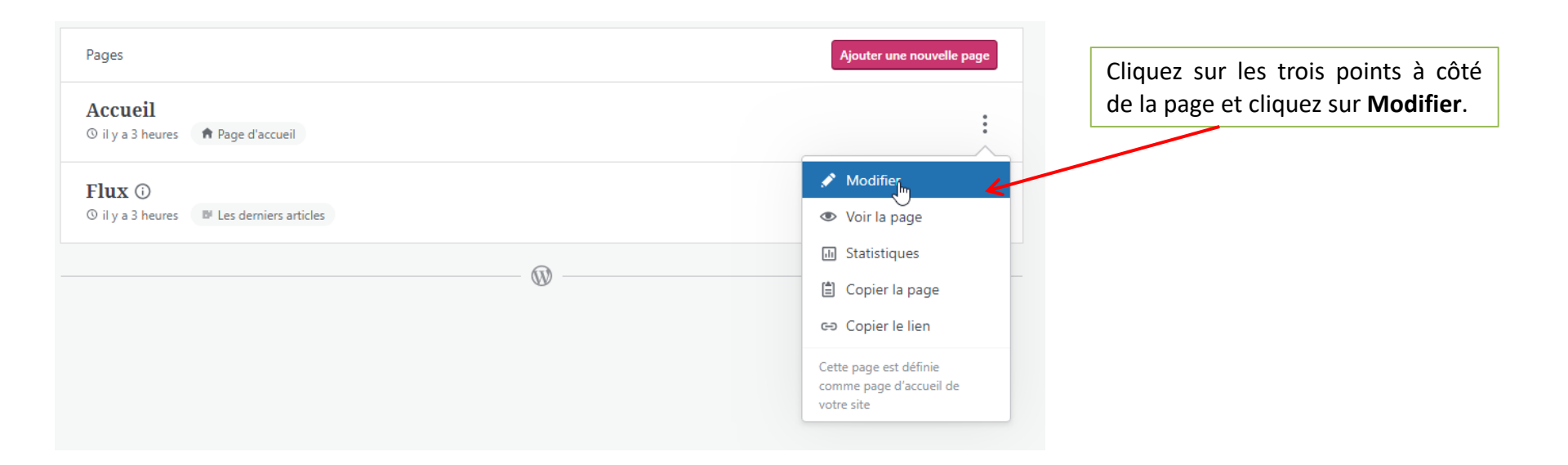

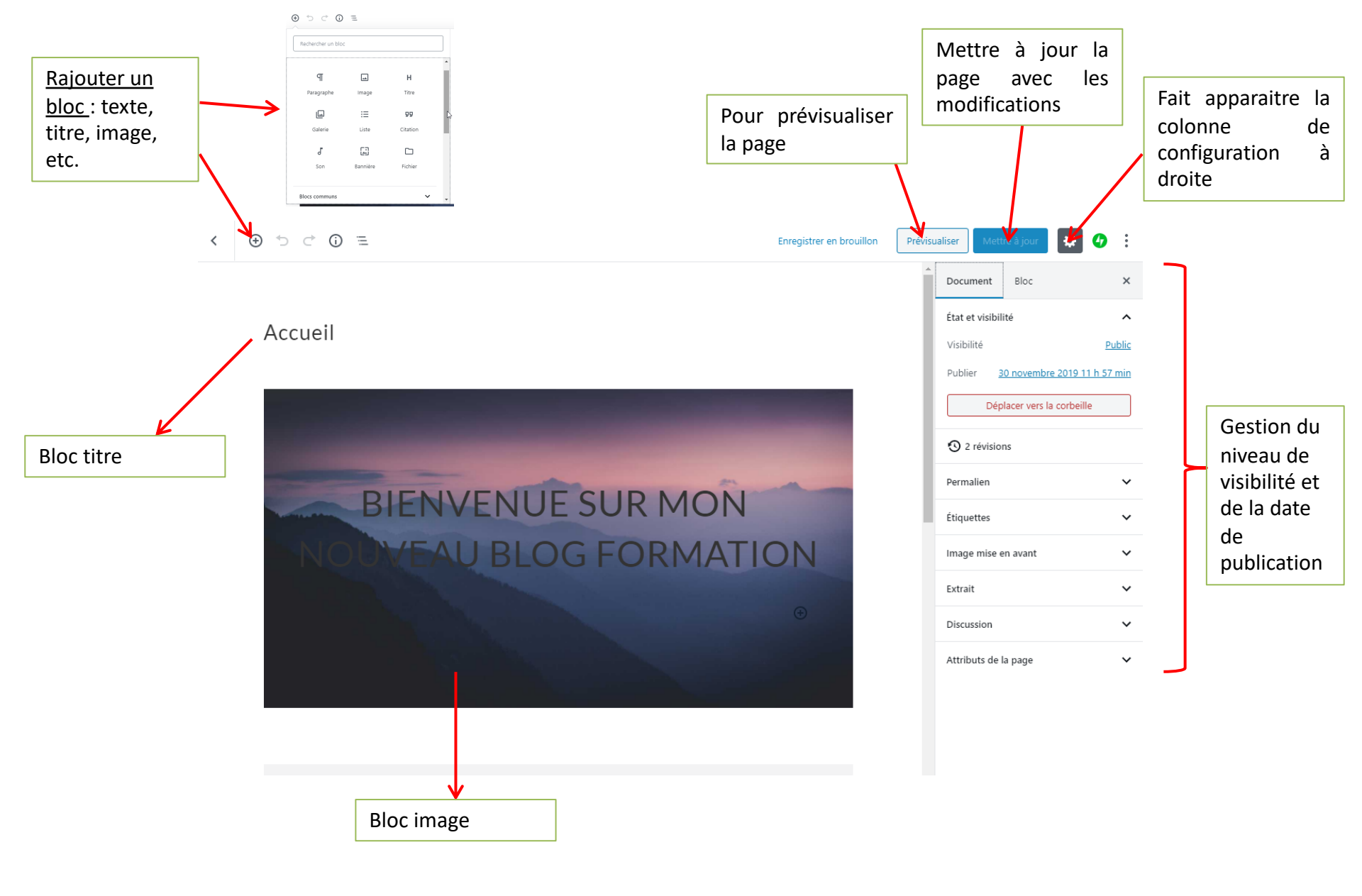

Les pages et articles WP fonctionnent par bloc de « type » (texte, titre, image, citations, etc.). Vous pouvez en ajouter ou en retirer et modifier leur ordre.

#### 1. Retirer un bloc

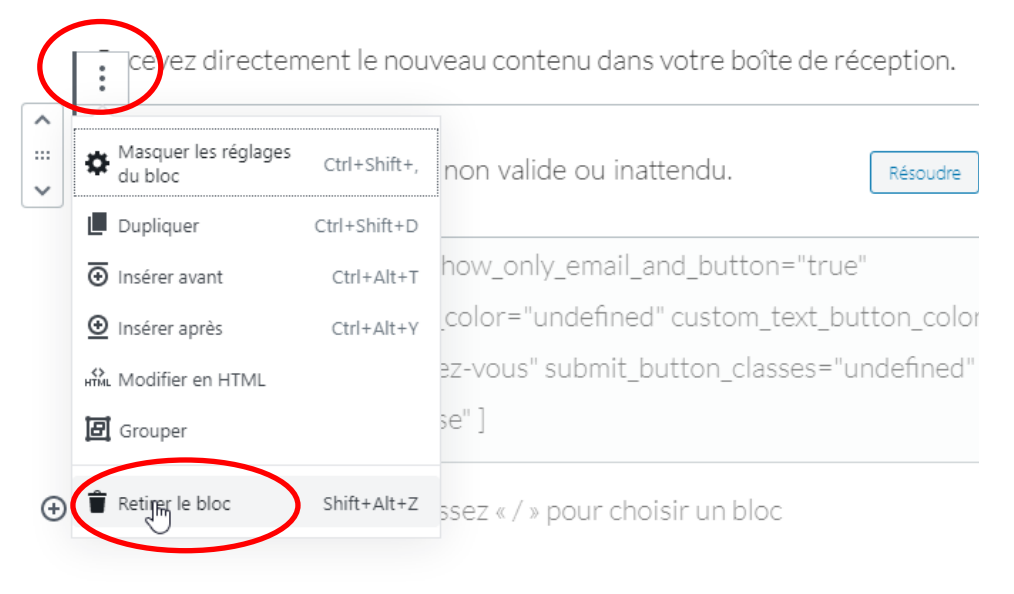

- Cliquez sur le bloc que vous voulez supprimer.
- Cliquez sur **les trois points** en haut à gauche du bloc.
- Cliquez sur **Retirer le bloc**.

#### 2. Déplacer un bloc

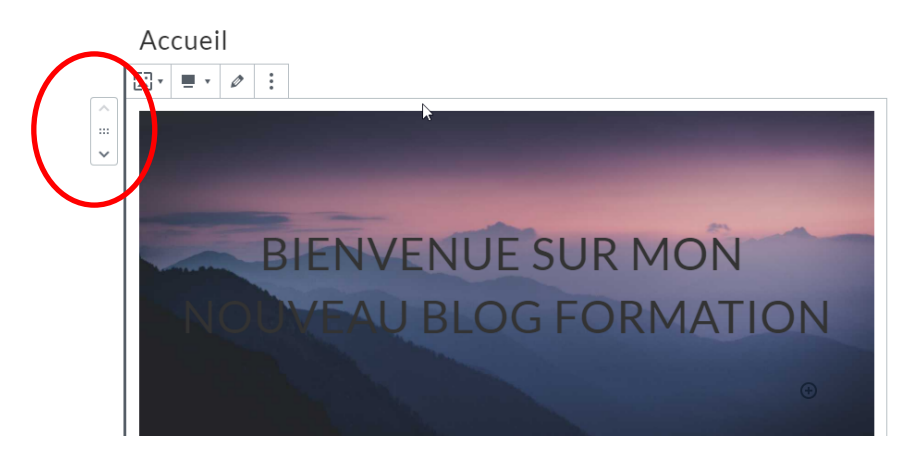

- Cliquez sur le bloc que vous voulez déplacer.
- Cliquez ensuite sur une des flèches à gauche du bloc pour le faire remonter ou redescendre.

~

#### 3. Ajouter un bloc

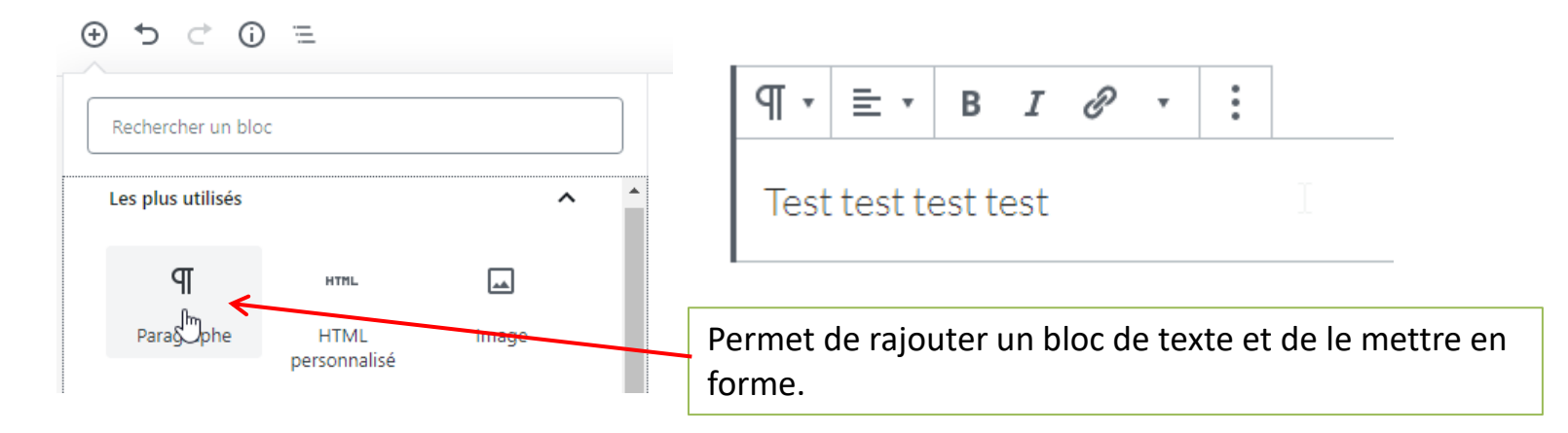

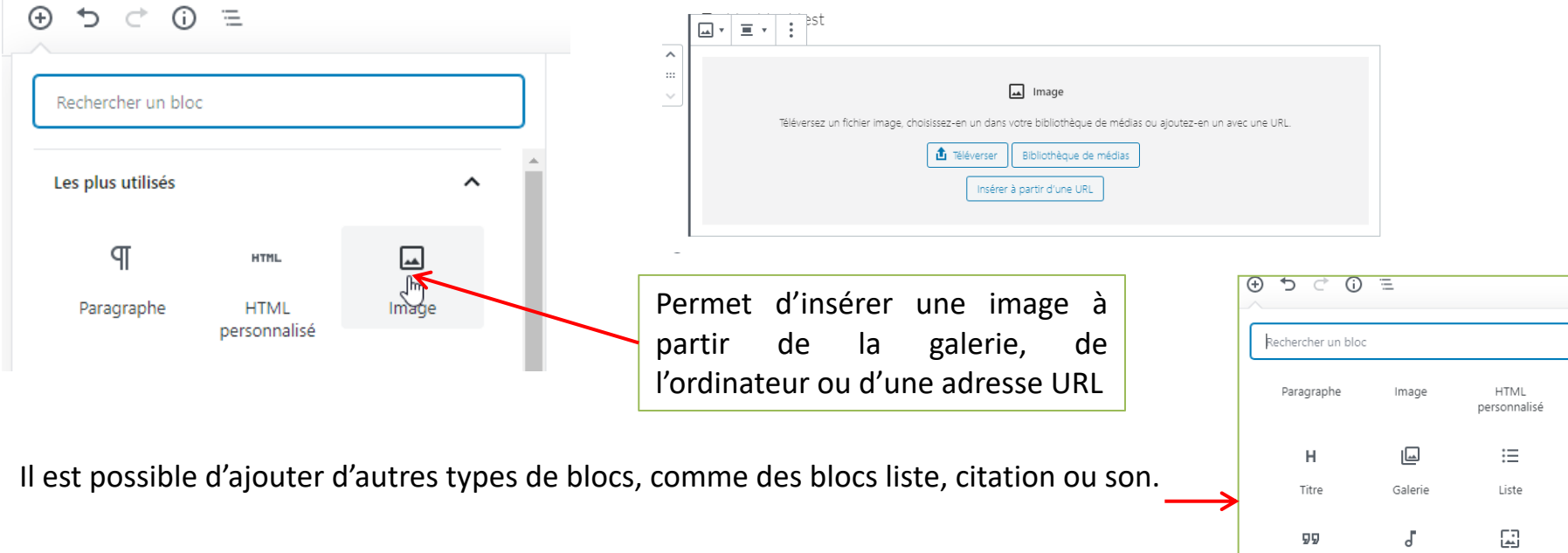

لنما d لنما Citation Son Bannière Une fois les modifications terminées, n'oubliez pas de cliquer sur **Mettre à jour**, pour enregistrer les changements. Vous pouvez aussi **Prévisualiser** pour vérifier l'organisation de votre page.

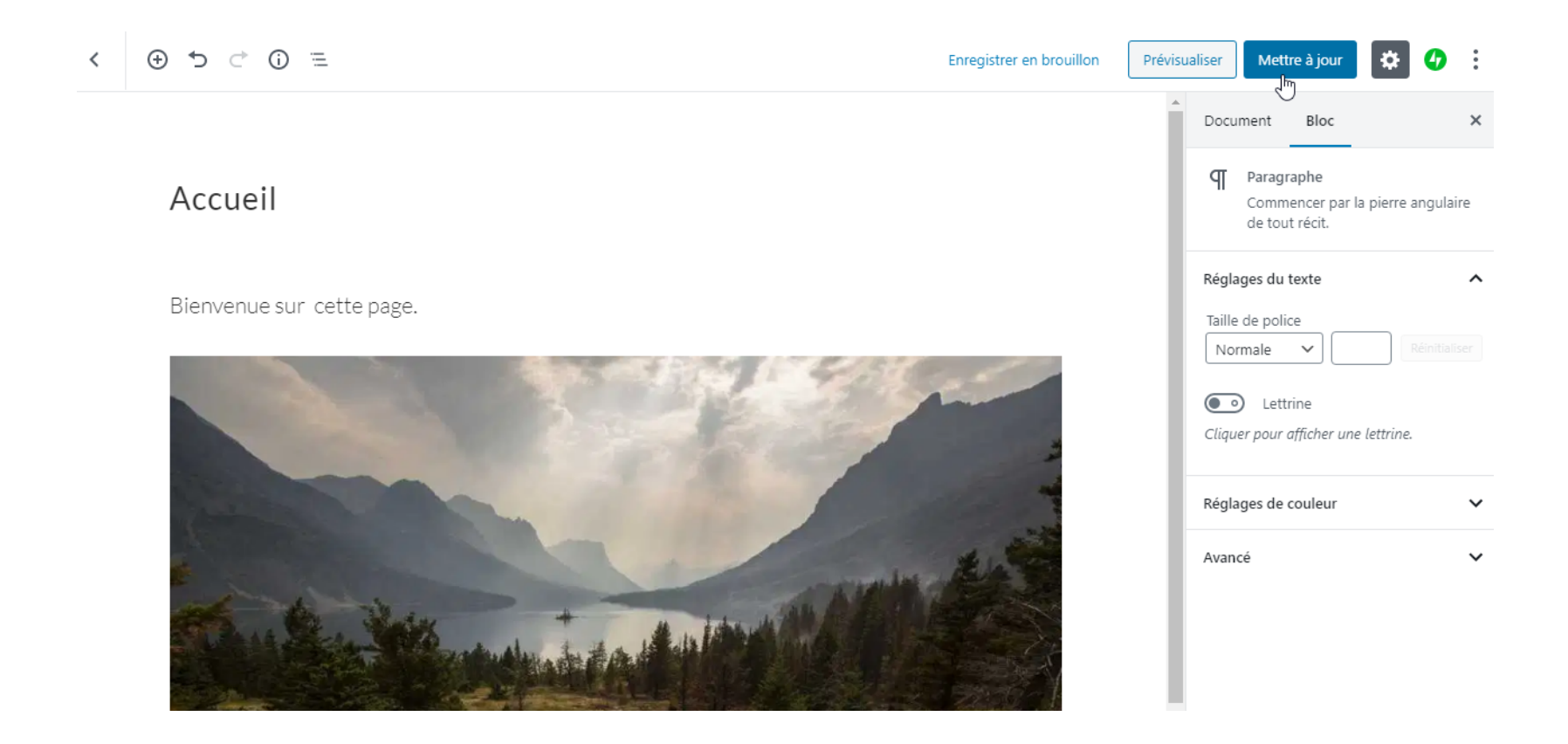

# Ajouter une page supplémentaire

Vous pouvez avoir besoin de créer une autre page fixe supplémentaire, comme par exemple une page de contact ou d'informations.

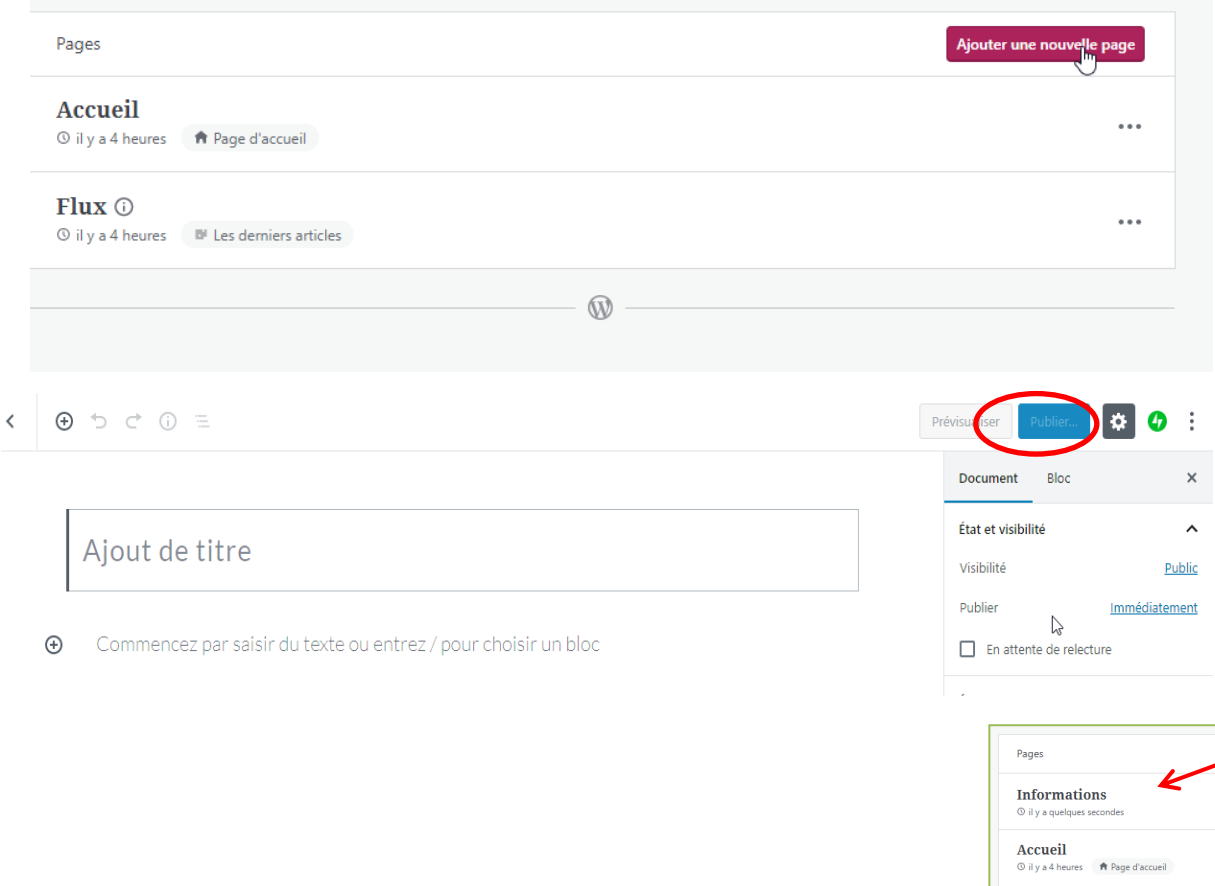

Dans le menu **Pages**, cliquez sur **Ajouter une page**.

Vous pouvez ensuite ajouter le contenu en créant de nouveaux blocs.

N'oubliez pas de **Publier** pour que votre page apparaisse sur le site.

La nouvelle page apparait ensuite dans le menu **Pages**.

| Pages                                                  | Ajouter une nouvelle pa |
|--------------------------------------------------------|-------------------------|
| Informations                                           |                         |
| ③ il y a quelques secondes                             |                         |
| Accueil                                                |                         |
| ③ il y a 4 heures                                      |                         |
| Flux 🛈                                                 |                         |
| © il v a 4 heures <sup>III</sup> Les derniers articles |                         |

### Gestion des menus

| × Put                                                                                                    | olié          | ×                       |                                                                        | Pub                                                                    | lié      |   |   | <b></b> A  | pplications <b>3D</b> SA                    | V Dagoma - Pag 🔇 Supp     | ort Ci |
|----------------------------------------------------------------------------------------------------|---------------|-------------------------|------------------------------------------------------------------------|------------------------------------------------------------------------|----------|---|---|------------|---------------------------------------------|---------------------------|--------|
| Il existe une sauvegarde automatique de vos<br>modification plus récente que celle que vous en<br>êtes en train de parcourir. <u>Restaurer la</u><br><u>sauvegarde</u> | Ø             | II exis<br>modi<br>êtes | te une sauvegarde a<br>fication plus récente<br>en train de parcourir. | automatique de vos<br>e que celle que vous en<br>. <u>Restaurer la</u> | Ø        |   |   | ×          | Personnalisation<br>Primary                 | Publié<br>• Menus         |        |
| Vous personnalisez<br>Blog du réseau des médiathèques<br>Besoin d'aide pour paramétrer votre site ?                                                                    | <b>8</b><br>5 | <u>sauve</u>            | vous personnalise<br>Menus                                             | ez                                                                     | <b>⊘</b> |   |   | Nom        | du menu<br>nary                             |                           |        |
| Identité du site                                                                                                    | >             | Menu                    | s                                                                      |                                                                        |          |   |   | Acc        | ueil                                        | Page 🔻                    |        |
| Couleurs et arrière plan                                                                                                    | >             | Prima                   | iry                                                                    |                                                                        | >        | - |   | Flu        | x                                           | Page 🔻                    |        |
| Polices                                                                                                    | >             |                         |                                                                        |                                                                        |          |   |   |            | <u>Réorganiser</u>                          | + Ajouter des éléments    |        |
| Image d'en-tèle                                                                                                    | >             |                         |                                                                        | Créer un nouveau me                                                    | nu       |   | Г |            |                                             |                           |        |
| Menus                                                                                                    | >             | Empl                    | comonte do monu                                                        |                                                                        |          |   |   | Empla      | acements de men                             | 15                        |        |
| CSS                                                                                                    | >             | Votre                   | thème peut afficher                                                    | des menus sur 2                                                        |          |   |   | ailleur    | ou ce menu apparan<br>s, choisissez un autr | e emplacement.            |        |
| Widgets                                                                                                    | >             | empla                   | cements.                                                               |                                                                        |          |   |   | <u> </u> м | enu principal                               |                           |        |
| Paramètres de la page d'accueil                                                                                                    | >             | Voir t                  | ous les emplaceme                                                      | ents                                                                   | >        |   |   | Li         | ens Sociaux                                 |                           |        |
| Contenu mis en valeur                                                                                                    | >             |                         |                                                                        |                                                                        |          |   |   | Optic      | ns du menu                                  |                           |        |
| Portfolio                                                                                                    | >             |                         |                                                                        |                                                                        |          |   |   | ni         | outer automatiquer<br>veau à ce menu        | nent les pages de premier |        |
|                                                                                                    |               |                         |                                                                        |                                                                        |          |   |   | Suppr      | imer le menu                                |                           |        |

Il est possible aussi sous WordPress de créer des menus afin de hiérarchiser vos articles. Pour cela cliquer sur **Personnaliser -> Menus**.

Un menu de base existe déjà, il s'appelle le **Primary**, si vous cliquer dessus vous pouvez le renommer et choisir son emplacement. Le **Menu principal** s'affiche souvent par défaut en haut du site pour être visible et les **Liens sociaux**, plutôt en pied de page.

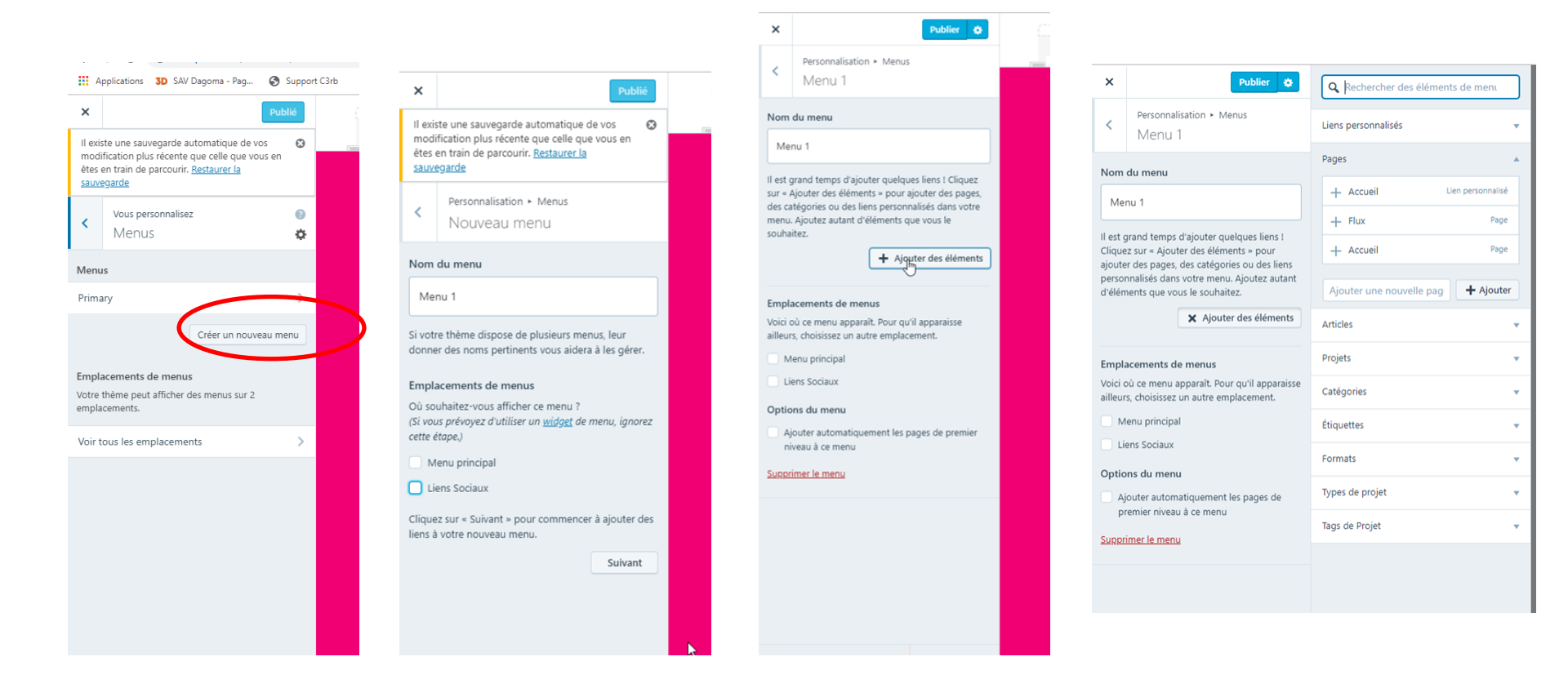

Il est aussi possible de créer d'autres menus en cliquant sur Créer un nouveau menu.

Une fois le menu nommé, cliquez sur **suivant**. Vous pouvez alors y lier des éléments (des catégories, des liens) qui s'afficheront lorsque vous cliquerez dessus et choisir son emplacement.

### Gestion des articles

En plus des pages « statiques », Wordpress vous permet de créer des articles que vous pourrez classer dans des catégories et faire défiler sur votre page principale (principe du blog). Vous pouvez ensuite « appeler » les catégories créées grâce à un widget. (voir **Personnalisation**) Pour les gérer, vous devez aller dans le menu **Articles**.

|                 | formation _ mve<br>Voir formationmve.home.ble<br>Privé | og        | Articles                                    |                           |
|-----------------|--------------------------------------------------------|-----------|---------------------------------------------|---------------------------|
| (i) Do          | omaine gratuit avec un plan                            | EXTENSION | Publié (2) Brouillons (0)                   | Q                         |
| 仚               | Mon accueil                                            |           |                                             |                           |
| ւհ              | Statistiques                                           |           | Articles                                    | Ajouter un nouvel article |
| 0               | Plan                                                   | Gratuit   | Mon premier article de blog                 |                           |
| 0×              | Site                                                   | ^         | Drécentation noncomelle (aromula dispticle) |                           |
|                 | Pages                                                  |           | Il y a 4 heures                             | •••                       |
| $\boldsymbol{}$ | Articles                                               |           |                                             |                           |
|                 | Médias                                                 |           | (W                                          |                           |
|                 | Commentaires                                           |           |                                             |                           |
|                 | Feedback                                               | ß         |                                             |                           |
|                 | Portfolio                                              |           |                                             |                           |
| və              | Design                                                 | ^         |                                             |                           |

#### **1. Supprimer un article**

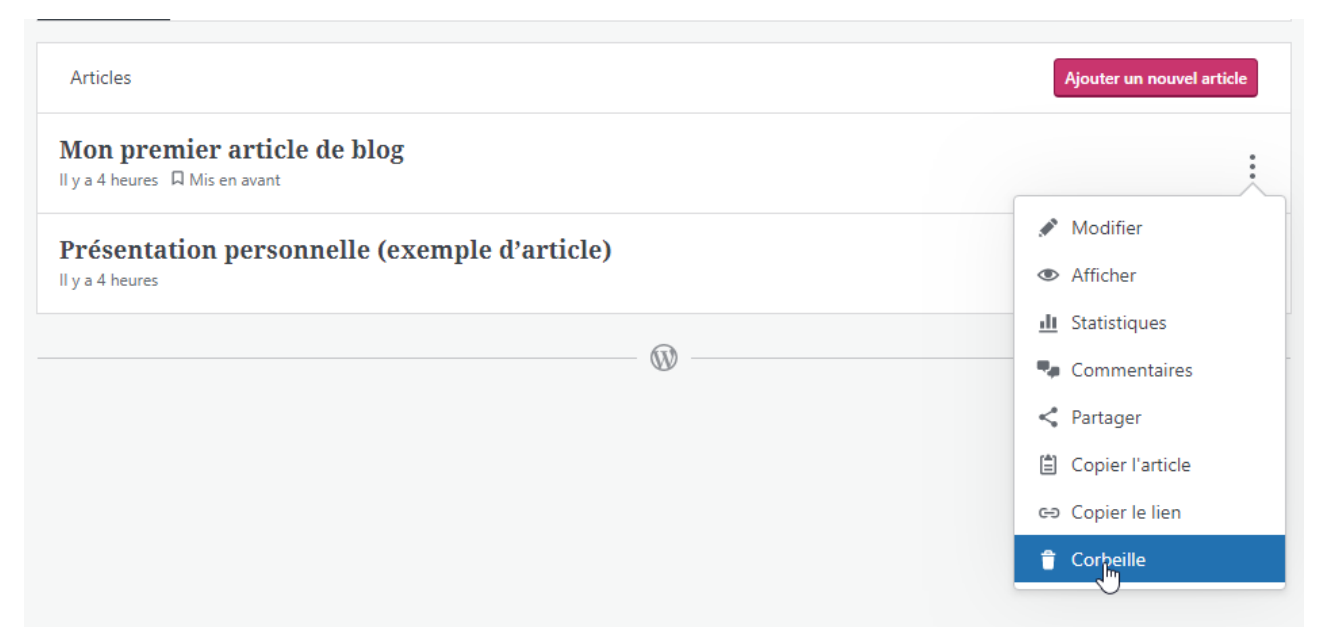

Cliquez sur les trois points et cliquez sur **Corbeille**.

#### 2. Modifier un article

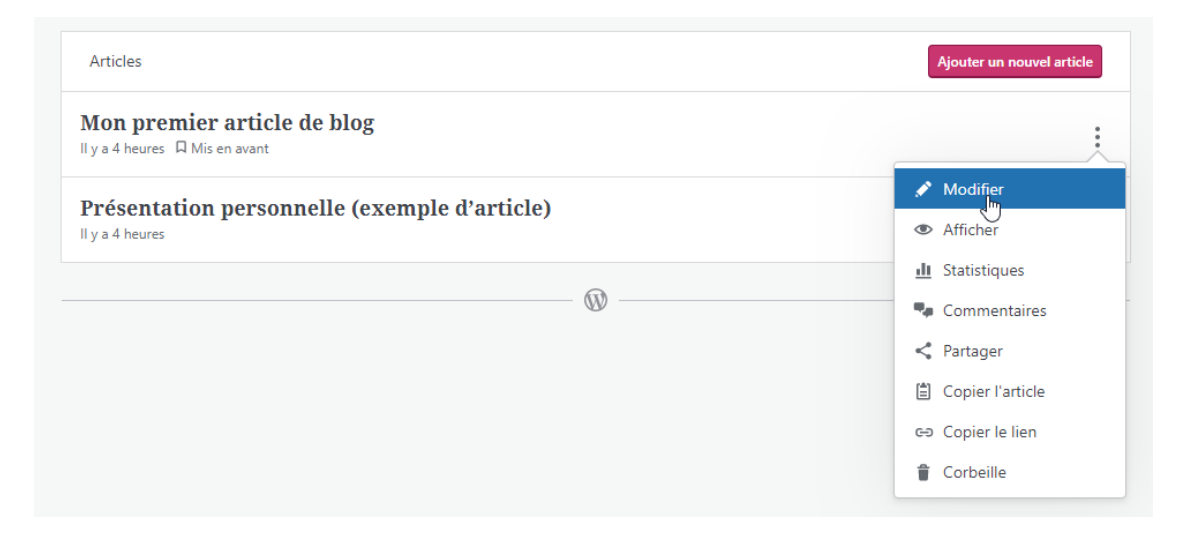

Cliquez sur les trois points et cliquez sur **Modifier**.

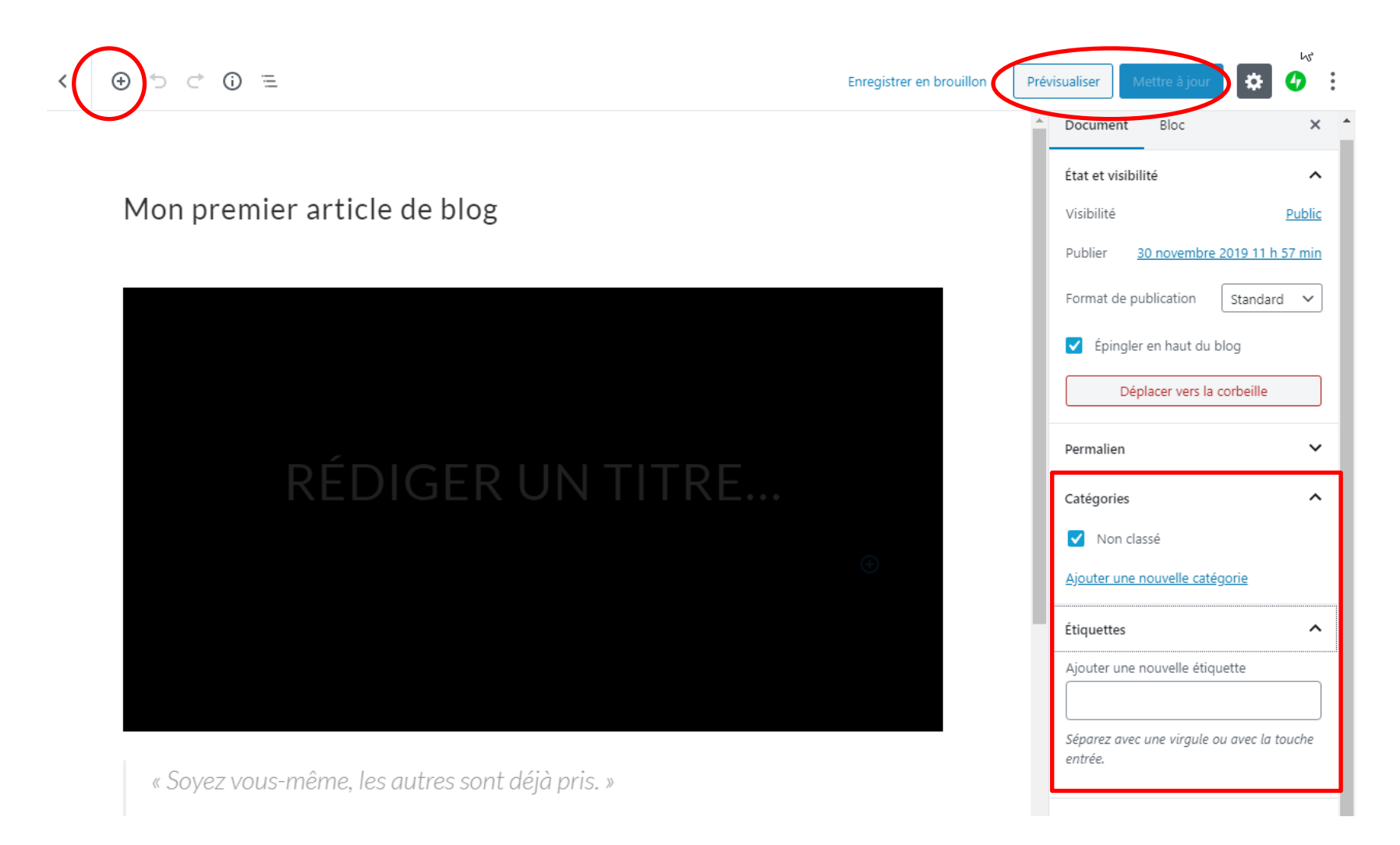

L'édition/création des articles fonctionne sur le même principe de **blocs** à agencer que celui vu dans les **Pages**. Vous pouvez par contre rajouter des **Catégories** et des **Étiquettes** (tags), afin de les organiser.

#### 3. Ajouter un article

II y a 4 heures

| Articles                                                               | Ajouter un nouvel article |
|------------------------------------------------------------------------|---------------------------|
| Mon premier article de blog<br>Il y a 4 heures D Mis en avant          | •••                       |
| <b>Présentation personnelle (exemple d'article)</b><br>Il y a 4 heures | •••                       |
| @                                                                      |                           |

Cliquez sur **Ajouter un** nouvel article.

| <ul><li>&lt; ⊕ &lt; </li><li>&lt; ⊕ </li><li></li></ul>       |                           | Enregistrer le brouillon | Prévisualiter Publier    | 🌣 🐠 🤅                   |
|---------------------------------------------------------------|---------------------------|--------------------------|--------------------------|-------------------------|
|                                                               |                           |                          | Document Bloc            | ×                       |
| Test                                                          |                           |                          | État et visibilité       | ^                       |
|                                                               |                           |                          | Visibilité<br>Publier    | Public<br>Immédiatement |
| test test                                                     |                           |                          | Format de publication    | Standard 🗸              |
|                                                               |                           |                          | 🔲 Épingler en haut du    | ı blog                  |
|                                                               |                           |                          | En attente de relect     | ure                     |
|                                                               |                           |                          | Catégories               | ^                       |
| Articles                                                      |                           |                          | Ajouter une nouvelle cat | <u>égorie</u>           |
| Publié ③ Brouillons ④                                         | ٩                         |                          | Étiquettes               | ^                       |
| Articles                                                      | Ajouter un nouvel article |                          | Ajouter une nouvelle éti | quette                  |
| Test<br>Il y a quelques secondes                              |                           |                          |                          |                         |
| Mon premier article de blog<br>Il y a 4 heures 🛛 Mis en avant |                           |                          | Séparez avec une virgule | ou avec la touche       |
| Présentation personnelle (exemple d'article)                  |                           |                          |                          |                         |

Composez votre article à l'aide des blocs.

N'oubliez pas de paramétrer :

- sa date de publication
- sa visibilité
- sa catégorie/étiquette.

Finissez en cliquant sur **Publier.** 

#### 4. Gérer les commentaires

Wordpress permet aux personnes visitant votre site de commenter vos articles si vous leur en accordez le droit (voir **Identité et paramétrage du site**).

Pour gérer les commentaires, rendez vous dans le menu Commentaires.

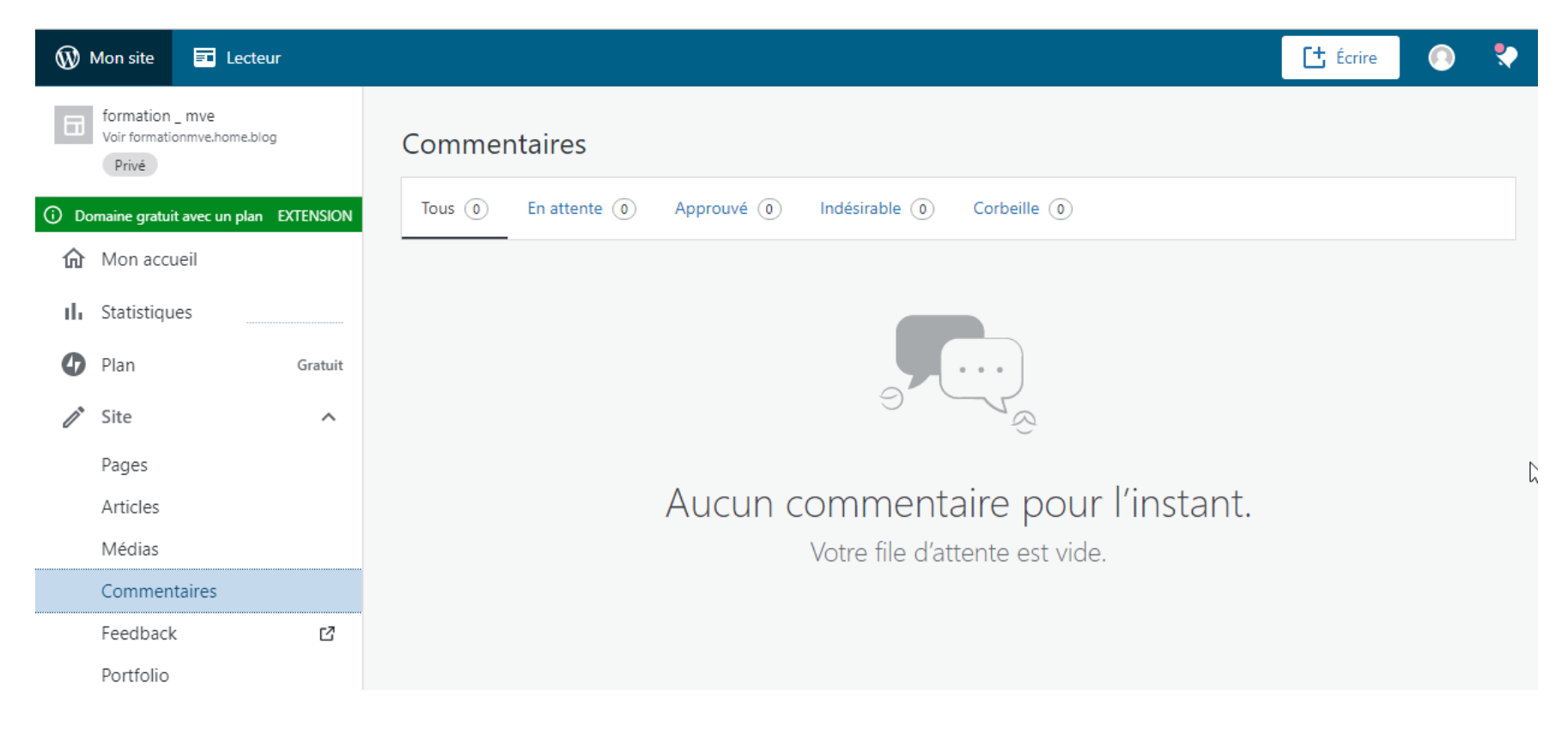

#### A partir de ce menu vous pouvez **modérer** les commentaires reçus (les valider ou les supprimer).

### Statistiques et activités

A partir de l'administration il est possible consulter les statistiques d'activité de son site internet.

| ~          | Mon site                                                                                                |         |                                                                                                    |                                                                                                    |                                                                                                    | 📫 Écrire 📀                                   |
|------------|----------------------------------------------------------------------------------------------------|---------|----------------------------------------------------------------------------------------------------|----------------------------------------------------------------------------------------------------|----------------------------------------------------------------------------------------------------|----------------------------------------------|
|            | formation _ mve<br>Voir formationmve.home.blog<br>Privé                                                 |         | Statistiques et tendan                                                                                  | ces                                                                                                    |                                                                                                    |                                              |
| D Do       | maine gratuit avec un plan EXTI                                                                         | ENSION  | Trafic Tendances                                                                                        |                                                                                                    | Jours Semair                                                                                                    | nes Mois Années Abonnés (                    |
| 俞          | Mon accueil                                                                                             |         |                                                                                                    |                                                                                                    |                                                                                                    |                                              |
| ıh         | Statistiques                                                                                            |         |                                                                                                    |                                                                                                    |                                                                                                    |                                              |
| 0          | Pian                                                                                                    | Gratuit |                                                                                                    |                                                                                                    |                                                                                                    |                                              |
| 11         | Site                                                                                                    | ~       |                                                                                                    |                                                                                                    | itá sur cette páriode                                                                                                    |                                              |
| 2          | Pages                                                                                                   |         |                                                                                                    | Aucune activi                                                                                                    | te sur cette penode                                                                                                    |                                              |
|            | Articles                                                                                                |         |                                                                                                    |                                                                                                    |                                                                                                    |                                              |
|            |                                                                                                    |         |                                                                                                    |                                                                                                    |                                                                                                    |                                              |
|            | Médias                                                                                                  |         | 8 nov. 10 nov. 12 nov.                                                                                  | . 14 nov. 16 nov. 18 nov.                                                                                          | 20 nov. 22 nov. 24 nov. 2                                                                                                    | 26 nov. 28 nov. 30 nov.                      |
|            | Médias<br>Commentaires                                                                                  |         | 8 nov. 10 nov. 12 nov.                                                                                  | . 14 nov. 16 nov. 18 nov.                                                                                          | 20 nov. 22 nov. 24 nov. 2                                                                                                    | 26 nov. 28 nov. 30 nov.                      |
|            | Médias<br>Commentaires<br>Feedback                                                                      | C       | 8 nov. 10 nov. 12 nov.                                                                                  | 14 nov. 16 nov. 18 nov.<br>VISITEURS<br>O                                                                          | 20 nov. 22 nov. 24 nov. 2<br>MENTIONS J'AIME<br>0                                                                                                    | 26 nov. 28 nov. 30 nov.                      |
|            | Médias<br>Commentaires<br>Feedback<br>Portfolio                                                         | ß       | 8 nov. 10 nov. 12 nov.                                                                                  | . 14 nov. 16 nov. 18 nov.<br>▲ VISITEURS<br>0                                                                      | 20 nov. 22 nov. 24 nov. 3<br>★ MENTIONS J'AIME<br>0                                                                                                    | 26 nov. 28 nov. 30 nov.                      |
| Ъ          | Médias<br>Commentaires<br>Feedback<br>Portfolio<br>Design                                               | 2       | 8 nov. 10 nov. 12 nov.<br>♥ VUES<br>0                                                                   | 14 nov. 16 nov. 18 nov.<br>VISITEURS<br>0<br>Stats : 30 no                                                         | 20 nov. 22 nov. 24 nov. 3<br>★ MENTIONS J'AIME<br>0                                                                                                    | 26 nov. 28 nov. 30 nov.<br>COMMENTAIRES      |
| Ъ          | Médias<br>Commentaires<br>Feedback<br>Portfolio<br>Design<br>Personnaliser                              | 2       | 8 nov. 10 nov. 12 nov.                                                                                  | 14 nov. 16 nov. 18 nov.<br>VISITEURS<br>O<br>Stats : 30 no<br>Dernière mise à jour : 16:40 (mi                     | 20 nov. 22 nov. 24 nov. 2<br>MENTIONS J'AIME<br>0<br>vembre 2019<br>(ses à jour toutes les 30 minutes)                                                                                                    | 26 nov. 28 nov. 30 nov.                      |
| Ъ          | Médias<br>Commentaires<br>Feedback<br>Portfolio<br>Design<br>Personnaliser<br>Thèmes                    | 2       | 8 nov. 10 nov. 12 nov.<br>♥ VUES<br>0<br>←<br>Articles et pages                                         | 14 nov. 16 nov. 18 nov.<br>VISITEURS<br>0<br>Stats : 30 nc<br>Dernière mise à jour : 16:40 (mi                     | 20 nov. 22 nov. 24 nov. 2<br>MENTIONS J'AIME<br>0<br>Wembre 2019<br>Ises à jour toutes les 30 minutes)<br>Pays                                                                                                    | 26 nov. 28 nov. 30 nov.                      |
| s<br>S     | Médias<br>Commentaires<br>Feedback<br>Portfolio<br>Design<br>Personnaliser<br>Thèmes<br>Outils          | ~ ~     | 8 nov. 10 nov. 12 nov.<br>• VUES<br>0<br>+<br>Articles et pages                                         | 14 nov. 16 nov. 18 nov.<br>VISITEURS<br>0<br>Stats : 30 nc<br>Dernière mise à jour : 16:40 (mi                     | 20 nov. 22 nov. 24 nov. 24 nov. 22 nov. 24 nov. 22 nov. 24 nov. 24 nov | 26 nov. 28 nov. 30 nov.                      |
| 惑 <i>で</i> | Médias<br>Commentaires<br>Feedback<br>Portfolio<br>Design<br>Personnaliser<br>Thèmes<br>Outils<br>Gérer | 2       | 8 nov. 10 nov. 12 nov.<br>• VUES<br>0<br>+<br>Articles et pages<br>Aucun article                        | 14 nov. 16 nov. 18 nov.<br>VISITEURS<br>0<br>Stats : 30 no<br>Demière mise à jour : 16:40 (mi<br>><br>cou page vus | 20 nov. 22 nov. 24 nov. 2<br>MENTIONS J'AIME<br>0<br>Wembre 2019<br>(ses à jour toutes les 30 minutes)<br>Pays<br>Aucun pa                                                                                                    | 26 nov. 28 nov. 30 nov.<br>COMMENTAIRES<br>0 |
| \$\$<br>\$ | Médias<br>Commentaires<br>Feedback<br>Portfolio<br>Design<br>Personnaliser<br>Thèmes<br>Outils<br>Gérer |         | 8 nov. 10 nov. 12 nov.<br>© VUES<br>0<br>←<br>Articles et pages<br>Aucun article<br>Termes de recherche | 14 nov. 16 nov. 18 nov.<br>VISITEURS<br>O<br>Stats : 30 nc<br>Dernière mise à jour : 16:40 (m<br>><br>cou page vus | 20 nov. 22 nov. 24 nov. 2<br>MENTIONS J'AIME<br>0<br>Wembre 2019<br>ses à jour toutes les 30 minutes)<br>Pays<br>Aucun pa<br>Clics                                                                                                    | 26 nov. 28 nov. 30 nov.                      |

En allant sur le menu Activité, vous avez également accès à la liste de toutes les modifications faites sur votre site. Cela peut être utile si vous êtes plusieurs à l'alimenter.

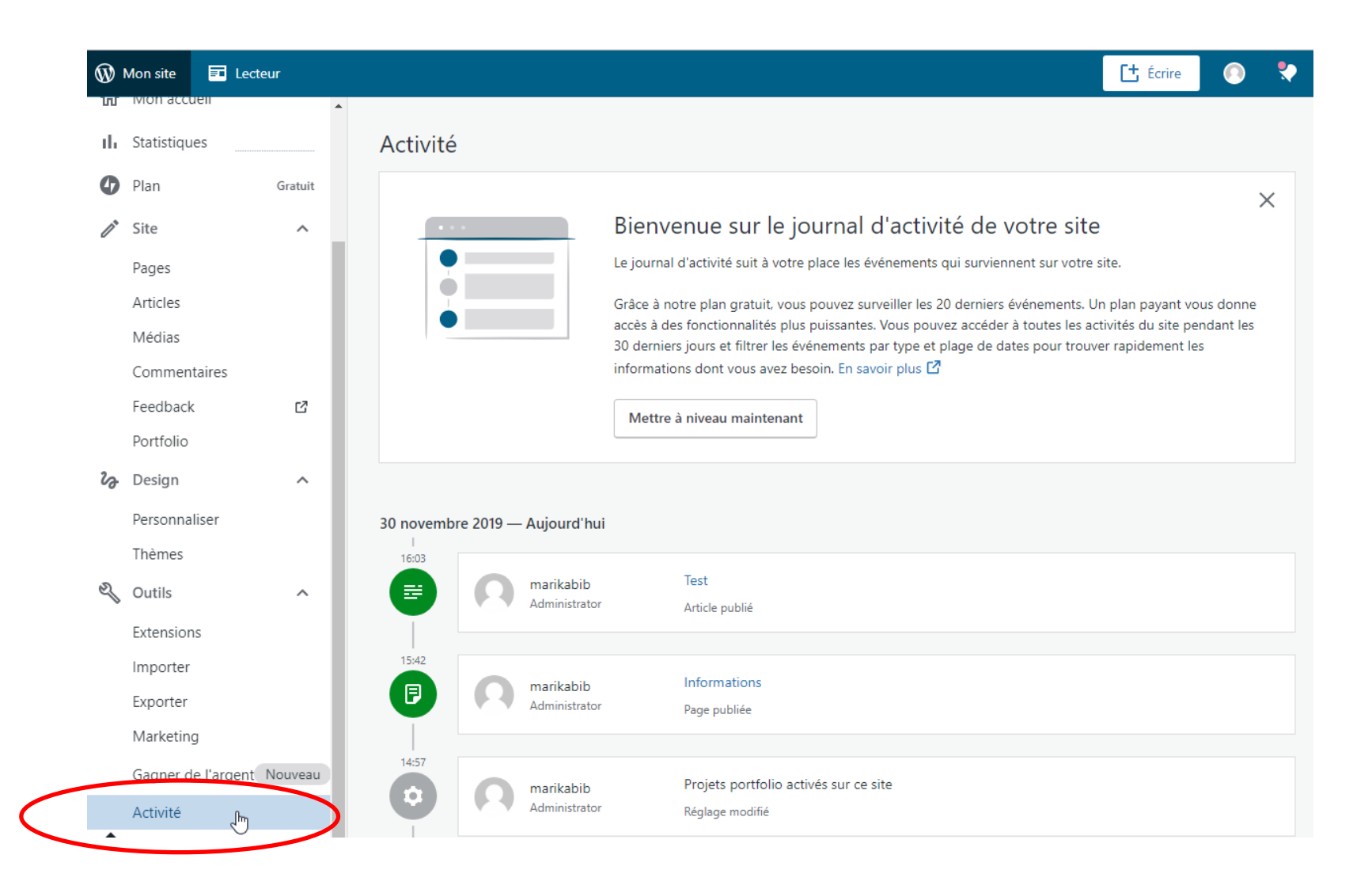

### Supprimer votre site

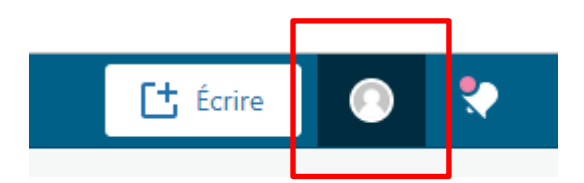

Cliquez sur l'icone de **Profil**, puis sur **Paramètre de compte** et descendez jusqu'en bas pour **supprimer votre compte** 

|                              | http://865travel.wordpress.com                                                                                                    |
|------------------------------|----------------------------------------------------------------------------------------------------|
|                              | Affichée publiquement lorsque vous publiez un commentaire.                                                                                                    |
|                              | Langue de l'interface                                                                                                    |
|                              | FR Français<br>CHANGER                                                                                                    |
| marikabib                    | Il s'agit de la langue de l'interface utilisée dans WordPress.com.<br>Merci à tous les membres de notre communauté qui ont participé à la traduction en Français. |
| @marikabib                   | Traducteur communautaire                                                                                                    |
| Se déconnecter               | Acuver le traducteur integre à la page lorsqu'il est disponible. En savoir plus                                                                                   |
|                              | Jeu de couleurs du tableau de bord                                                                                                    |
| Profil                       |                                                                                                    |
| S Marrion                    |                                                                                                    |
| 🕸 Paramètres du compte       | Clair classique     Bleu classique     Powder Snow     Nightfall                                                                                                  |
| Gérer les achats             |                                                                                                    |
| Sécurité                     |                                                                                                    |
| Confidentialité              | Sakura Océan Coucher du soleil Minuit                                                                                                    |
| A Réglages des notifications |                                                                                                    |
| Sites bloqués                |                                                                                                    |
|                              | ○ Contraste                                                                                                    |
| Spécial                      |                                                                                                    |
| Télécharger nos applications | Enregistrer les réglages du compte                                                                                                    |
|                              |                                                                                                    |
|                              | Fermer définitivement votre pompte                                                                                                    |
|                              | Supprimez tous vos sites et fermez complètement votre compte.                                                                                                    |

#### Fermer le compte

Il est impossible d'annuler une fermeture de compte. Cela supprimera votre compte, ainsi que tous vos sites et leur contenu.

CES ÉLÉMENTS SERONT SUPPRIMÉS

| vous ne pourrez pas ouvrir un nouveau compte wordPress.com a l'aide |  |
|---------------------------------------------------------------------|--|
| de la même adresse e-mail pendant 30 jours.                         |  |

Vous ne pourrez vous connecter à aucun autre service Automattic utilisant votre compte WordPress.com comme identifiant de connexion. Ceci inclut WooCommerce.com, Crowdsignal.com, IntenseDebate.com et Gravatar.com. Une fois votre compte WordPress.com fermé, ces services ne seront plus disponibles pour vous, et vous perdrez l'accès aux historiques de commandes ou d'assistance que vous pourriez avoir.

Si vous avez des questions concernant les conséquences résultant de la fermeture d'un compte, entamez une discussion avec un membre de notre équipe d'assistance. Il ou elle vous expliquera les ramifications et vous aidera à étudier les alternatives.

Lorsque vous êtes prêt à continuer, appuyez sur le bouton « Fermer le compte ».

Infos personnelles Sites Articles Pages Médias Domaines Gravatar

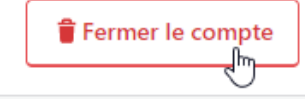